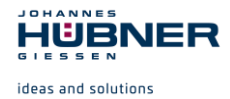

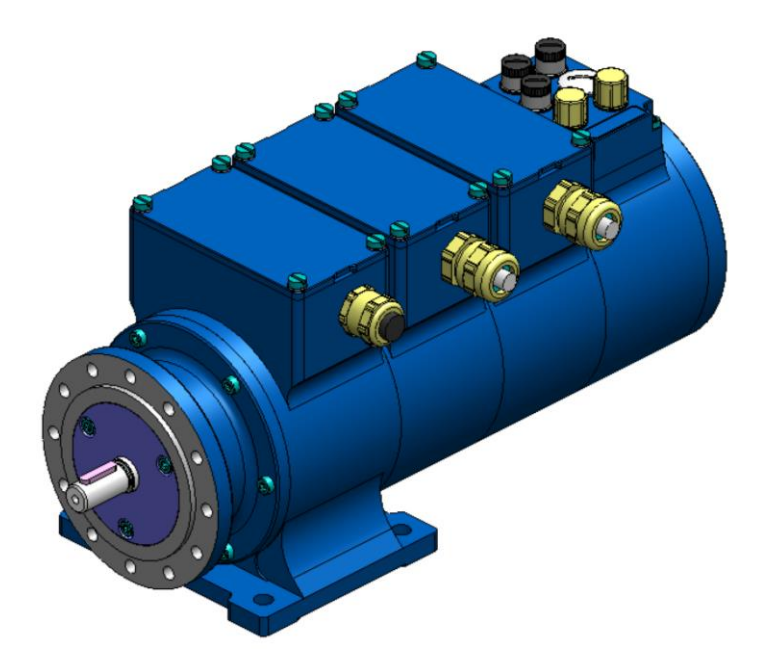

# Configuration Manual U-ONE<sup>®</sup>-SAFETY-Compact

# **PROFINET IO interface und PROFIsafe protocol**

Read the configuration manual prior to assembly, starting installation and handling! Keep for future reference!

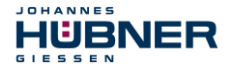

#### Manufacturer / publisher

Johannes Hübner Fabrik elektrischer Maschinen GmbH Siemensstraße 7 35394 Giessen Germany Phone: +49 641 7969 0 Fax: +49 641 73645 Internet: www.huebner-giessen.com E-Mail: info@huebner-giessen.com

The manual has been drawn up with the utmost care and attention. Nevertheless, we cannot exclude the possibility of errors in form and content. It is strictly forbidden to reproduce this publication or parts of this publication in any form or by any means without the prior written permission of

Johannes Hübner Fabrik elektrischer Maschinen GmbH.

Subject to errors and changes due to technical improvements.

Copyright © Johannes Hübner Fabrik elektrischer Maschinen GmbH. All rights reserved.

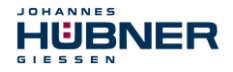

#### Trademarks

**PROFIBUS™**, **PROFINET™** and **PROFIsafe™**, as well as the relevant logos, are registered trademarks of PROFIBUS Nutzerorganisation e.V. (PNO), **SIMATIC** is a registered trademark of SIEMENS AG and **Loctite®** is a registered trademark of Henkel AG & Co. KG, Düsseldorf. Brand names and product names are trademarks or registered trademarks of their respective owner. Predected trademarks bearing a <sup>™</sup> or ® symbol are not always depicted as such in the manual. However, the statutory rights of the respective owners remain unaffected.

#### Copyright

It is strictly forbidden to reproduce this publication or parts of this publication in any form or by any means without the prior written permission of Johannes Hübner Fabrik elektrischer Maschinen GmbH. Content information, text, drawings, graphics, and other representations are predected by copyright and are subject to commercial property rights. Duplications of any kind that are not combined with use of the machine are prohibited without manufacturer's written consent. Actions to the contrary make damage compensation mandatory.

Copyright© Johannes Hübner Fabrik elektrischer Maschinen GmbH

#### **Change reservation**

The manual has been drawn up with the utmost care and attention. Nevertheless, we cannot exclude the possibility of errors in form and content.

All rights, subject to errors and changes due to technical improvements reserved.

#### Font styles

*Italic* or **bold** font styles are used for the title of a document or are used for highlighting. Courier-New font displays text, which is visible on the screen and software/software menu selections.

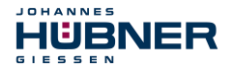

# Contents

| 1 General Information                                        | 6        |
|--------------------------------------------------------------|----------|
| 1.1 Applicability                                            | 6        |
| 1.2 Main Features                                            | 6        |
| 1.2.1 Principle of the safety function                       | 7        |
| 2 Basic safety instructions                                  | 8        |
| 2.1 Explanation of symbols and notes                         | 8        |
| 2.2 Safety functions of the fail-safe processing unit        | 9        |
| 2.2.1 Mandatory safety checks / measures                     | 9        |
| 2.3 Warranty and liability                                   | 10       |
| 2.4 Organizational measures                                  | 10       |
| 2.5 Personnel selection and qualification; basic obligations | 11       |
| 3 PROFINET IO / PROFIsafe – Commissioning                    | 11       |
| 3.1 PROFINET IO                                              | 11       |
| 3.1.1 Device classes                                         | 11       |
| 3.1.2 Device description file (XML)                          | 11       |
| 3.1.3 Device identification                                  | 11       |
| 3.1.4 Distribution of IP addresses                           | 12       |
| 3.2 PROFINET IO System boot                                  | 13       |
| 3.3 Bus status display                                       | 13       |
| 3.4 Configuration                                            | 15       |
| 3.4.1 Safety-oriented data, module "AMPN(H)41 I/O safety"    | 15       |
| 3.4.2 Not safety-oriented Process data                       | 21       |
| 3.5 Parameterization                                         | 23       |
| 3.5.1 F-Parameters (F_Par)                                   | 23       |
| 3.5.2 iParameters (F_iPar)                                   | 25       |
| 4 Parameter Definition / CRC Calculation                     | 26       |
| 4.1 iParameters                                              | 26       |
| 4.1.1 CRC calculation across the iParameters                 | 27       |
| 4.2 F-Parameters                                             | 28       |
| 4.2.1 Non-settable F-Parameters                              | 28       |
| 4.2.2 Settable F-Parameters                                  | 29       |
| 5 Safety Program Creation – Configuration Example            | 29       |
| 5.1 Proroquisitos                                            | 20       |
| 5.1 Fielequisites                                            | 30       |
| 5.2.1 Defining the properties of the bardware configuration  | 26       |
| 5.2.1 Defining the properties of the hardware configuration  | 30<br>42 |
| 5.5 F dialificienzation                                      | 40       |
| 5.3.1 Setting the E Decomptore                               | 43       |
| 5.3.2 Jeuny life F-Palameters                                | 44<br>16 |
| 5.4 Creating the missing (F-)DIOCKS                          | 40       |
| 5.4.1 Program Structure                                      | 46       |
| 5.4.2 C-Runume Group                                         | 40       |
| 5.4.5 Generating the functions (CECs)                        | 41       |
| 0.4.4 Generating the functions (F-FUS)                       | 4ð       |

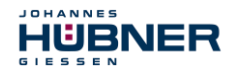

| 5.4.5 Programming the F-Blocks                                         | 49 |
|------------------------------------------------------------------------|----|
| 5.5 Generating the safety program                                      | 51 |
| 5.6 Loading the safety program                                         | 52 |
| 5.7 Testing the safety program                                         | 52 |
| 6 Access to the safety-oriented data channel                           | 52 |
| 6.1 Output of passivated data (substitute values) in case of error     | 53 |
| 6.2 F-Periphery-DB                                                     | 53 |
| 6.2.1 Measuring system F-Periphery-DB "DB1638" – Overview of variables | 54 |
| 6.3 Access to variables of the F-Perhiphery-DB                         | 56 |
| 6.4 Passivation and Operator acknowledgment of the measuring system    | 57 |
| 6.4.1 After start-up of the F-System                                   | 57 |
| 6.4.2 After communication errors                                       | 57 |
| 7 Preset Adjustment Function                                           | 58 |
| 7.1 Procedure                                                          | 59 |
| 8 Troubleshooting and Diagnosis Options                                | 60 |
| 8.1 Optical Displays                                                   | 60 |
| 8.1.1 Device Status, LED1 Bicolor                                      | 60 |
| 8.1.2 Bus Status, LED2                                                 | 61 |
| 8.1.3 Link Status, PORT1:LED3; PORT2:LED5                              | 61 |
| 8.2 PROFINET IO Diagnostic                                             | 61 |
| 8.2.1 Diagnostic alarm                                                 | 61 |
| 8.2.2 Diagnostic about Record Data                                     | 62 |
| 8.3 Data status                                                        | 62 |
| 8.4 Return of Submodule Alarm                                          | 62 |
| 8.5 Information & Maintenance                                          | 63 |
|                                                                        | 60 |

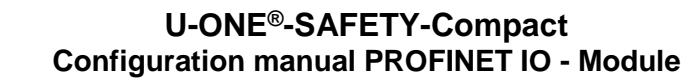

#### **1** General Information

IUBNER

These configuration manual contain the following topics:

- · Basic safety instructions with declaration of the intended use
- Characteristics

JOHANNES

- Parameterization
- · Error causes and remedies

The configuration manual is supplementary to other documentation, such as operating and assembly instructions, product data sheets, dimension drawings, connection diagrams, brochures etc.

## 1.1 Applicability

The configuration manual applies exclusively for the following measuring system series with **PROFINET-IO** interface and **PROFIsafe** profile:

The products are labelled with affixed nameplates and are components of a system.

The following documentation therefore also applies:

- operator's operating instructions specific to the system,
- the "Operating and Assembly Instructions "U-ONE<sup>®</sup> SAFETY-Compact"
- these configuration manual

#### 1.2 Main Features

- PROFINET IO interface with PROFIsafe protocol, for transfer of a safe position and speed
- Quick process data channel via PROFINET IO, not safety-oriented
- · Additional incremental interface, not safety-oriented
- Two-channel scanning system, for generation of safe measured data through internal channel comparison
- Channel 1, master system: optical Single-Turn scanning via code disk with transmitted light and magnetic Multi-Turn scanning
- Channel 2, inspection system: magnetic Single and Multi-Turn scanning
- A common drive shaft

Due to its technology the optical system possesses greater accuracy; therefore it is used as master system. The data of the master system are unevaluated in the non-safety-oriented process data channel with normal PROFINET IO protocol, but are made available with a short cycle time.

The magnetic scanning system serves for the internal safety check. The "safe data" obtained through two-channel data comparison are packed into the PROFIsafe protocol and also transmitted to the control via the PROFINET IO.

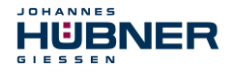

## 1.2.1 Principle of the safety function

System safety results when:

- Each of the two scanning channels is largely fail-safe thanks to individual diagnostic measures.
- The measuring system internally compares the positions detected by both channels in two channels, also determines the speed in two channels and transfers the safe data to the PROFINET IO in the PROFIsafe protocol.
- In the event of a failed channel comparison or other errors detected through internal diagnostic mechanisms, the measuring system switches the PROFIsafe channel into error state.
- The measuring system initialization and execution of the preset adjustment function are appropriately verified.
- The control additionally checks whether the obtained position data lie in the position window expected by the control. Unexpected position data are e.g. position jumps, tracking error deviations and incorrect direction of travel.
- When errors are detected the control introduces appropriate safety measures defined by the system manufacturer.
- The system manufacturer ensures, through correct mounting of the measuring system, that the measuring system is always driven by the axis for measurement and is not overloaded.
- The system manufacturer performs a verified test during commissioning and in the event of any parameter modification.

## 2 Basic safety instructions

IUBNEE

## 2.1 Explanation of symbols and notes

Warnings are indicated by symbols in this configuration manual. The warnings are introduced by signal words that express the scope of the hazard.

The warnings must be strictly heeded; you must act prudently to prevent accidents, personal injury, and property damage.

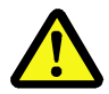

JOHANNES

# **DANGER!**

Means that death or serious injury will occur if the required precautions are not met

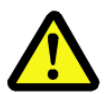

# WARNING!

Means that death or serious injury can occur if the required precautions are not met.

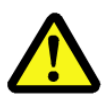

## **CAUTION!**

Means that minor injuries can occur if the required precautions are not met.

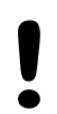

## NOTICE!

Indicates a possibly dangerous situation that can result in material damage if it is not avoided.

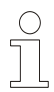

## NOTES!

Indicates important information or features and application tips for the product used.

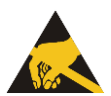

# NOTES!

Means that appropriate ESD-predective measures are to be considered according to EN 61340-5-1 supplementary sheet 1.

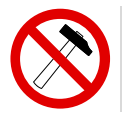

## NOTES!

Do not use a hammer or similar tool when installing the device due to the risk of damage occurring to the bearings or coupling!

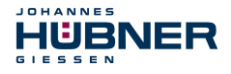

## 2.2 Safety functions of the fail-safe processing unit

The **F-Host**, to which the measuring system is connected, must perform the following safety checks.

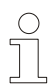

## **NOTES!**

To enable the correct measures to be taken in the case of an error, the following applies:

If no safe position can be output due to an error detected by the measuring system, the PROFIsafe data channel is automatically put into fail-safe status. In this status so-called "passivated data" are output via PROFIsafe.

See chapter 6.1 "Output of passivated data (substitute values) in case of error" on page 53.

Passivated data outputs are:

PROFIsafe data channel: all are set to 0
 PROFIsafe status: error bit 2<sup>1</sup> Dev

error bit 2<sup>1</sup> Device Fault is set

– PROFIsafe-CRC:

Upon receipt of passivated data, the F-Host must put the system into a safe state. It is only possible to leave this error state by eliminating the error and then switching the supply voltage off and on again!

valid

The process data channel addressable via PROFIBUS is not necessarily affected by this. If the internal diagnosis in the master channel does not detect an error, the process data are still output. However, these data are not safe for the purposes of a safety standard.

#### 2.2.1 Mandatory safety checks / measures

| Measures for commissioning, changes                                                                                                    | F-Host error reaction             |  |
|----------------------------------------------------------------------------------------------------|-----------------------------------|--|
| Application-dependent parameterization and definition of the necessary iParameters, see chapter 4.1 "iParameter" on page 26.            | -                                 |  |
| In the event of parameter changes, check that the measure is executed as desired.                                                       | STOP                              |  |
|                                                                                                    |                                   |  |
| Check by F-Host                                                                                                    | F-Host error reaction             |  |
| Cyclical consistency check of the current safety-oriented data from the AMPN (H) 41 E/A safety-module in relation to the previous data. | STOP                              |  |
| Travel curve calculation and monitoring by means of cyclical data from the ${\tt AMPN}({\tt H})41$ E/A safety-module.                   | STOP                              |  |
| Monitoring of cyclical data from the<br>AMPN(H) 41 E/A safety-module, and the process data from<br>the AMPN(H) 41 E/A safety-module.    | Receipt of passivated data → STOP |  |
| Timeout: Monitoring of the measuring system - response time.<br>For checking e.g. cable breakage, power failure etc.                    | STOP                              |  |

## 2.3 Warranty and liability

IUBNER

JOHANNES

In principle the "General Terms and Conditions" of Johannes Hübner Fabrik elektrischer Maschinen GmbH apply. These are available to the operator with the Order Confirmation or when the contract is concluded at the latest. Warranty and liability claims in the case of personal injury or damage to property are excluded if they result from one or more of the following causes:

- · Non-observance of the operating and assembly instructions
- · Non-intended use of the measuring system
- Improper assembly, installation, start-up and programming of the measuring system
- · Work carried out incorrectly on the measuring system
- · Operation of the measuring system with technical defects
- · Mechanical or electrical modifications to the measuring systems undertaken autonomously
- · Repairs carried out autonomously
- Third party interference and Acts of God
- Deployment of non-qualified personnel
- · Opening of the measuring system or modifications

#### 2.4 Organizational measures

- The operating and assembly instructions must always be kept ready-to-hand at the place of use of the measuring system.
- In addition to the operating and assembly instructions, generally valid legal and other binding regulations on accident prevention and environmental predection must be observed and communicated.
- The respective applicable national, local and system-specific provisions and requirements must be observed and communicated.
- The operator is obliged to inform personnel on special operating features and requirements.
- Prior to commencing work, personnel working with the measuring system must have read and understood the chapter 2 "
- The nameplate and any prohibition or instruction symbols applied on the measuring system must always be maintained in a legible state.
- Do not undertake any mechanical or electrical modifications to the measuring system, except for those expressly described in this operating and assembly instructions.
- Repairs may only be undertaken by the manufacturer or a center or person authorized by the manufacturer.

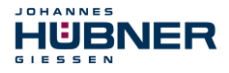

## 2.5 Personnel selection and qualification; basic obligations

- All work on the measuring system must only be carried out by qualified personnel. Qualified personnel includes persons, who, through their training, experience and instruction, as well as their knowledge of the relevant standards, provisions, accident prevention regulations and operating conditions, have been authorized by the persons responsible for the system to carry out the required work and are able to recognize and avoid potential hazards. They are capable of identifying and avoiding potential hazards.
- The definition of "qualified personnel" also includes an understanding of the standards VDE 0105-100 and IEC 364 (source: e.g. Beuth Verlag GmbH, VDE-Verlag GmbH).
- The responsibility for assembly, installation, commissioning and operation must be clearly defined. The obligation exists to provide supervision for trainee personnel.

## 3 PROFINET IO / PROFIsafe – Commissioning

## 3.1 PROFINET IO

Important information for the commissioning can be found in the PROFINET Guideline:

#### PROFINET Commissioning Guideline, Order No.: 8.082

These and further information on PROFINET or PROFIsafe is available from the offices of the PROFIBUS User Organization:

| PROFIBUS Nutzerorganisation e.V. |         |                      |
|----------------------------------|---------|----------------------|
| Haid-und-Neu-Str. 7              | Phone:  | + 49 721 96 58 590   |
| D-76131 Karlsruhe                | Fax:    | + 49 721 96 58 589   |
| www.profibus.com                 | E-Mail: | germany@profibus.com |
| www.profisafe.net                |         |                      |

## 3.1.1 Device classes

In a PROFINET IO - system the following device classes are differentiated:

• IO-Controller

For example a PLC, this controls the connected IO-Device.

IO-Device

Decentralized arranged field device (measuring system), which is assigned to one or several IO-Controllers and transmits, additionally to the process and configuration data, also alarms.

• IO-Supervisor (Engineering Station)

A programming device or an Industrial PC, which has also access to all process- and parameter data additionally to an IO-Controller.

## 3.1.2 Device description file (XML)

The GSDML file and the corresponding bitmap file are components of the measuring system: "GSDML-V2.3-HU-024A-AMPN(H)41-current date.xml".

The files are on the Software and Support CD. It is included in the package supplied.

#### 3.1.3 Device identification

Each PROFINET IO-Device possesses device identification. It consists of a firm identification, the Vendor-ID, and a manufacturer-specific part, the Device-ID. The Vendor-ID is assigned by the PNO. For Johannes Hübner Fabrik elektrischer Maschinen GmbH the Vendor-ID contains the value **0x024A**, the Device-ID has the value **0x03E8**. When the system boots up, the projected device identification is examined. In this way, errors in the project engineering can be recognized.

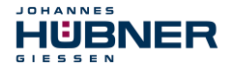

## 3.1.4 Distribution of IP addresses

| Parameter   | Default value | Description                                                                                                    |  |
|-------------|---------------|----------------------------------------------------------------------------------------------------|--|
| MAC-Address | _             | By default in the delivery state the measuring system has saved his <i>MAC-Address</i> which is printed on the type plate of the device, e.g. "00:03:12:04:00:60". The MAC-Address is not changeable.                                                                                                    |  |
| Device type | AMPN(H)41     | The name for the device type is "AMPN(H)41" and is allocated by JHG. The Device type is not changeable                                                                                                    |  |
| Device name | _             | Before an IO-Device can be controlled by an IO-Controller,<br>it must have a <i>Device name</i> , because the IP-Address is<br>assigned directly to the Device name. If necessary when<br>the system boots up the IO-Controller distributes the IP-<br>addresses to the IO-Devices according to their device<br>names. This procedure has the advantage that names can<br>be handled more simply than complex IP-Addresses.<br>Assigning a device name for a concrete IO-Device is to<br>compare with the adjusting of the PROFIBUS address in<br>case of a DP-slave.<br>In the delivery state as well as after a system boot up the<br>measuring system has not saved a device name. Only<br>after assignment of a device name with the engineering<br>tool the measuring system for an IO-Controller is<br>addressable, e. g. for the transmission of the project<br>engineering data (e.g. the IP-Address) when the system<br>boots up or for the user data exchange in the cyclic<br>operation.<br>The name assignment is executed by the engineering tool<br>before the beginning of operation. In case of PROFINET<br>IO-Field devices the standard DCP-Protocol is used. |  |
| IP-Address  | 0.0.0.0       | In the delivery state as well as after a system boot up the measuring system has not saved an IP-Address. Default value: "0.0.0.0"                                                                                                    |  |

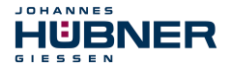

#### Proceeding at the distribution of Device names and Addresses in case of an IO-Device

- → Define Device name, IP-Address and Subnet mask. Depending on configuration this process can be executed also automatically by the IO-Controller.
- → Device name is assigned to an IO-Device (MAC-Address) -Transmit Device name to the device
- → Load projection into the IO-Controller
- → When the system boots up the IO-Controller distributes the IP-Addresses to the Device names. The distribution of the IP-address also can be switched off; in this case the existing IP-Address in the IO-Device is used.

#### 3.2 PROFINET IO System boot

With a successful system boot the IO-Devices start automatically with the data transmission. In case of PROFINET IO a communication relation always follows the provider consumer model. With cyclical transmission of the measuring value, the IO-Device corresponds to the provider of the data, the IO-Controller (e.g. a PLC) corresponds to the consumer. The transferred data always contains a status (good or bad).

#### 3.3 Bus status display

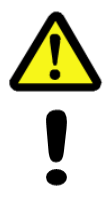

## WARNING! NOTICE!

Destruction, damage and malfunction of the measuring system in case of infiltration of foreign substances and damp!

The access to the LEDs has to be locked after the settings with the screw plug. Tighten firmly!

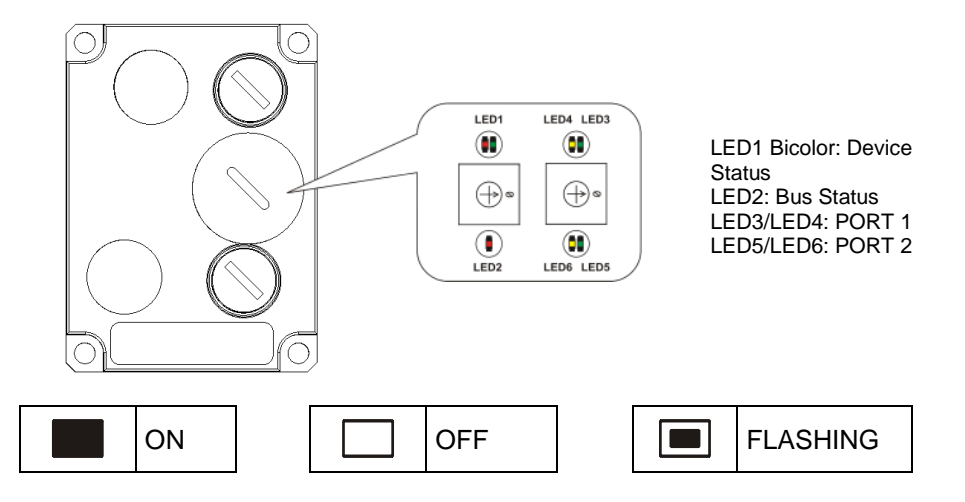

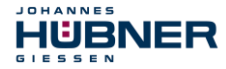

#### Device Status, LED1 Bicolor

| green                                     |
|-------------------------------------------|
| No supply voltage, hardware error         |
| Operational                               |
| Operator acknowledgment required, 3x 5 Hz |

| red                             |
|---------------------------------|
| System or safety relevant error |

#### **Bus Status, LED2**

| red                                      |
|------------------------------------------|
| No error                                 |
| Parameter - or F-Parameter error; 0.5 Hz |
| No link to the IO-Controller             |

#### PORT 1; LED3 = Link, LED4 = Data Activity

| LED3, green  | Ethernet connection established |
|--------------|---------------------------------|
| LED4, yellow | Data transfer TxD/RxD           |

#### PORT 2; LED5= Link, LED6 = Data Activity

| LED5, green  | Ethernet connection established |
|--------------|---------------------------------|
| LED6, yellow | Data transfer TxD/RxD           |

For appropriate measures in case of error, see chapter 8 "Troubleshooting and Diagnosis Options" on page 60.

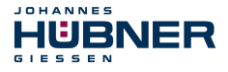

## 3.4 Configuration

The following definition applies: Data flow for input data: F-Device → F-Host Data flow for output data: F-Host → F-Device

## 3.4.1 Safety-oriented data, module "AMPN(H)41 I/O safety"

#### Structure of the input data

| Byte | Bit                              | Input da                             | ata         |
|------|----------------------------------|--------------------------------------|-------------|
| X+0  | 2 <sup>8</sup> -2 <sup>15</sup>  | Come                                 | Upsignod16  |
| X+1  | 2 <sup>0</sup> -2 <sup>7</sup>   | Callis                               | Unsigned 16 |
| X+2  | 2 <sup>8</sup> -2 <sup>15</sup>  | Statua                               |             |
| X+3  | 2 <sup>0</sup> -2 <sup>7</sup>   | Status                               | Unsigned to |
| X+4  | 2 <sup>8</sup> -2 <sup>15</sup>  | Speed                                | Integer16   |
| X+5  | 2 <sup>0</sup> -2 <sup>7</sup>   |                                      |             |
| X+6  | 2 <sup>8</sup> -2 <sup>15</sup>  | Actual value, Multi-Turn, 15<br>Bit  | Integer16   |
| X+7  | 2 <sup>0</sup> -2 <sup>7</sup>   |                                      |             |
| X+8  | 2 <sup>8</sup> -2 <sup>15</sup>  | Actual value, Single-Turn,<br>13 Bit | Integer16   |
| X+9  | 2 <sup>0</sup> -2 <sup>7</sup>   |                                      |             |
| X+10 | 2 <sup>0</sup> -2 <sup>7</sup>   | Safe status                          | Unsigned8   |
| X+11 | 2 <sup>16</sup> -2 <sup>23</sup> |                                      |             |
| X+12 | 2 <sup>8</sup> -2 <sup>15</sup>  | CRC2                                 | 3 Bytes     |
| X+13 | 2 <sup>0</sup> -2 <sup>7</sup>   |                                      |             |

#### Structure of the output data

| Byte | Bit                              | Input da            | ata         |
|------|----------------------------------|---------------------|-------------|
| X+0  | 2 <sup>8</sup> -2 <sup>15</sup>  | Control1            | Upsignod16  |
| X+1  | 2 <sup>0</sup> -2 <sup>7</sup>   | Contion             | Unsigned to |
| X+2  | 2 <sup>8</sup> -2 <sup>15</sup>  | Control             |             |
| X+3  | 2 <sup>0</sup> -2 <sup>7</sup>   | Controlz            | Unsigned to |
| X+4  | 2 <sup>8</sup> -2 <sup>15</sup>  | Preset, Multi-Turn  | Integer16   |
| X+5  | 2 <sup>0</sup> -2 <sup>7</sup>   |                     |             |
| X+6  | 2 <sup>8</sup> -2 <sup>15</sup>  | Preset, Single-Turn | Integer16   |
| X+7  | 2 <sup>0</sup> -2 <sup>7</sup>   |                     |             |
| X+8  | 2 <sup>0</sup> -2 <sup>7</sup>   | Safe Control        | Unsigned8   |
| X+9  | 2 <sup>16</sup> -2 <sup>23</sup> |                     |             |
| X+10 | 2 <sup>8</sup> -2 <sup>15</sup>  | CRC2                | 3 Bytes     |
| X+11 | 2 <sup>0</sup> -2 <sup>7</sup>   |                     |             |

## 3.4.1.1 Input data

#### 3.4.1.1.1 Cams

#### Unsigned16

| Byte | X+0                              | X+1         |
|------|----------------------------------|-------------|
| Bit  | 15 – 8                           | 7 – 0       |
| Data | 2 <sup>15</sup> – 2 <sup>8</sup> | $2^7 - 2^0$ |
| Bit  |                                  | Description |

| DI                             | Description                                                                                      |
|--------------------------------|--------------------------------------------------------------------------------------------------|
| 2 <sup>0</sup>                 | <b>Speed overflow</b><br>The bit is set if the speed value is outside the range of -32768+32767. |
| 2 <sup>1</sup> 2 <sup>15</sup> | reserved                                                                                         |

#### 3.4.1.1.2 Status

#### Unsigned16

| Byte | X+2                              | X+3         |
|------|----------------------------------|-------------|
| Bit  | 15 – 8                           | 7 – 0       |
| Data | 2 <sup>15</sup> – 2 <sup>8</sup> | $2^7 - 2^0$ |

| Bit                            | Description                                                                                                    |
|--------------------------------|----------------------------------------------------------------------------------------------------|
| 2 <sup>0</sup>                 | Preset_Status<br>The bit is set if the F-Host triggers a preset request. When the preset has been<br>executed, the bit is automatically reset.<br>Also see chapter 7 "Preset Adjustment Function" on page 58                                                                                                    |
| 2 <sup>1</sup> 2 <sup>14</sup> | Reserved                                                                                                    |
| 2 <sup>15</sup>                | <b>Error</b><br>The bit is set if a preset request could not be executed due to excessive speed.<br>The current speed must be in the range of the speed set under Preset<br>Standstill Tolerance. The bit is reset after the host has cleared the<br>variable associated to the control bit 2 <sup>o</sup> iPar_EN, <b>also see chapter 7</b> <i>"Preset</i><br><b>Adjustment Function" on page 58.</b> |

#### 3.4.1.1.3 Speed

#### Integer16

| Byte | X+4                              | X+5         |
|------|----------------------------------|-------------|
| Bit  | 15 – 8                           | 7 – 0       |
| Data | 2 <sup>15</sup> – 2 <sup>8</sup> | $2^7 - 2^0$ |

The speed is output as a two's complement value with preceding sign.

Setting the direction of rotation = forward

Looking at the flange connection, turn the shaft clockwise:
 → positive speed output

Setting the direction of rotation = backward

- Looking at the flange connection, turn the shaft clockwise:
  - → negative speed output

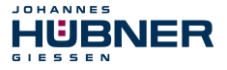

If the measured speed exceeds the display range of -32768...+32767, this results in an overflow, which is reported in the cams register via bit 2<sup>0</sup>. At the time of the overflow the speed stops at the respective +/- maximum value, until the speed is once again in the display range. In this case the message in the cams register is also cleared.

The speed is specified in increments per Integration Time Safe.

## 3.4.1.1.4 Multi-Turn / Single-Turn

|      | Multi-Turn, Integer16            |             | Single-Turn, Integer16           |             |
|------|----------------------------------|-------------|----------------------------------|-------------|
| Byte | X+6                              | X+7         | X+8                              | X+9         |
| Bit  | 15 – 8                           | 7 – 0       | 15 – 8                           | 7 – 0       |
| Data | 2 <sup>15</sup> – 2 <sup>8</sup> | $2^7 - 2^0$ | 2 <sup>15</sup> – 2 <sup>8</sup> | $2^7 - 2^0$ |

The number of revolutions is noted in the Multi-Turn register, and the current Single-Turn position is noted in steps in the Single-Turn register. Together with the measuring system resolution, max. number of steps per revolution according to type plate, the actual position can then be calculated:

Position in steps = (steps per revolution \* number of revolutions) + Single-Turn position

Steps per revolution: 8192 13 Bit

Number of revolutions: 0...32767 ≙ 15 Bit

The output position does not have a preceding sign.

#### 3.4.1.1.5 Safe-status

#### Unsigned8

| Byte | X+10        |
|------|-------------|
| Bit  | 7 – 0       |
| Data | $2^7 - 2^0$ |

| Bit            | Description                                                                                                    |
|----------------|----------------------------------------------------------------------------------------------------|
| 2 <sup>0</sup> | <b>iPar_OK:</b> New iParameter values have been assigned to the F-Device.<br>The bit is set when a preset request has been successfully completed via the F-Host (iPar_EN bit), <b>see chapter 7</b><br><b>"Preset Adjustment Function" on page 58</b> .                                                                                                    |
| 2 <sup>1</sup> | <b>Device_Fault:</b> Error in F-Device or F-Module<br>The bit is set if the value set for the Window increments under the iParameters<br>has been exceeded and/or the internally calculated PROFIsafe telegram is<br>defective. The measuring system is then put into fail-safe status and outputs its<br>passivated data. It is only possible to leave this status by eliminating the error<br>and turning the supply voltage OFF/ON. |

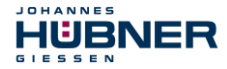

| Bit            | Description                                                                                                    |
|----------------|----------------------------------------------------------------------------------------------------|
| 22             | <b>CE_CRC:</b> Checksum error in communication<br>The bit is set if the F-Device detects an F-Communication error, such as e.g. an<br>incorrect consecutive number (detected via a CRC2 error in V2 mode) or if the<br>data integrity has been violated (CRC error). The F-Host must then count all<br>defective messages within a defined time period T and assume a configured<br>safe status in the event of exceeding the maximum permissible defective<br>messages.<br>This error can also be triggered by incorrect CRC values in the iParameters<br>(F_iPar_CRC) or F-Parameters (F_Par_CRC) in the parameterization<br>sequence. The measuring system reports a parameter error via the PROFINET<br>standard diagnosis and does not start up. |
| 2 <sup>3</sup> | <b>WD_timeout:</b> Watchdog-Timeout during communication<br>The bit is set if the set watchdog time F_WD_Time in the F-Paramters is<br>exceeded. A valid current safety telegram must arrive from the F-Host within<br>this time, otherwise the measuring system will be set to fail-safe status and<br>output its passivated data. It is only possible to leave this status be eliminating<br>the error and turning the supply voltage OFF/ON. Also see chapter 3.5.1.7<br>"F_WD_Time" on page 24.                                                                                                    |
| 2 <sup>4</sup> | <b>FV_activated:</b> Fail-safe values activated<br>The bit is set when the measuring system is in fail-safe status and output its<br>passivated data.                                                                                                    |
| 25             | <b>Toggle_d:</b> Toggle bit<br>The toggle bit is device-based and causes the incrementation of the virtual<br>consecutive number in the F-Host. The toggle bit is used to synchronize the<br>counters in the measuring system/F-Host for generation of the virtual<br>consecutive number.                                                                                                    |
| 2 <sup>6</sup> | <b>cons_nr_R:</b> Virtual consecutive number has been reset<br>The counter is reset if the F-Host detects an F-Communicator error (CE_CRC).                                                                                                    |
| 27             | Reserved                                                                                                    |

## **NOTES!**

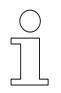

Safe status can only be indirectly accessed from the safety program with the aid of variables, see chapter 6 "Access to the safety-oriented data channel" on page 52. A detailed description of the status bits can be taken from the PNO document "PROFIsafe – Profile for Safety Technology on PROFIBUS DP and PROFINET IO", Order No.: 3.192b.

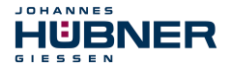

## 3.4.1.2 Output data

#### 3.4.1.2.1 Control1

#### Unsigned16

| Byte | X+0                              | X+1         |
|------|----------------------------------|-------------|
| Bit  | 15 – 8                           | 7 – 0       |
| Data | 2 <sup>15</sup> – 2 <sup>8</sup> | $2^7 - 2^0$ |

| Bit                            | Description                                                                                                    |
|--------------------------------|----------------------------------------------------------------------------------------------------|
| 2º                             | Preset_Request<br>The bit serves to control the preset adjustment function. When this function is<br>executed, the measuring system is set to the position value stored in the<br>Preset Multi-Turn / Preset Single-Turn registers. A precise sequence<br>must be observed in order to execute the function,<br>see chapter 7 "Preset Adjustment Function" on page 58. |
| 2 <sup>1</sup> 2 <sup>15</sup> | reserved                                                                                                    |

## 3.4.1.2.2 Control2

#### Reserved.

## 3.4.1.2.3 Preset Multi-Turn / Single-Turn

|      | Preset Multi-Turn, Integer16     |             | Preset Single-Turn, Integer16    |             |
|------|----------------------------------|-------------|----------------------------------|-------------|
| Byte | X+4                              | X+5         | X+6                              | X+7         |
| Bit  | 15 – 8                           | 7 – 0       | 15 – 8                           | 7 – 0       |
| Data | 2 <sup>15</sup> – 2 <sup>8</sup> | $2^7 - 2^0$ | 2 <sup>15</sup> - 2 <sup>8</sup> | $2^7 - 2^0$ |

The desired preset value must be in the range of 0 to 268 435 455 (28 bit). Together with the measuring system resolution, max. number of steps per revolution according to type plate (8192), the corresponding values for Preset Multi-Turn / Preset Single-Turn can then be calculated:

Number of revolutions = desired preset value / steps per revolution

The integer part from this division gives the number of revolutions and must be entered in the Preset Multi-Turn register.

Single-Turn-Position = desired preset value – (steps per revolution \* no. of revolutions)

The result of this calculation is entered in the Preset Single-Turn register. The preset value is set as new position when the preset adjustment function is executed, see chapter 7 "Preset Adjustment Function" on page 58.

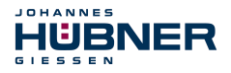

## 3.4.1.2.4 Safe-Control

#### Unsigned8

| Byte | X+8         |
|------|-------------|
| Bit  | 7 – 0       |
| Data | $2^7 - 2^0$ |

| Bit                            | Description                                                                                                    |
|--------------------------------|----------------------------------------------------------------------------------------------------|
| 2 <sup>0</sup>                 | iPar_EN: iParameter assignment unlocked<br>The bit must be set indirectly via a variable of the F-Host in order to be able to<br>execute the preset adjustment function, see chapter 7<br>"Preset Adjustment Function" on page 58.                                                                                                    |
| 21                             | <b>OA_Req:</b> Operator acknowledgment required<br>The bit is set by the F-Host driver after detection and elimination of an error in<br>the safety-oriented communication. The bit is also set if the measuring<br>system/F-Host could not be synchronously integrated into the bus operation at<br>start-up of the F-System.<br>An operator acknowledgment is displayed via the green LED (3x with 5 Hz) in<br>relation to the measuring system. In this case an operator acknowledgment of<br>the function blocks contained in the safety program must be performed. In this<br>way the counters contained in the F-Host and F-Device for the virtual<br>consecutive numbers are synchronized. The measuring system is then reset<br>from safe status, output of passivated data, to normal status, output of cyclical<br>data. |
| 2 <sup>2</sup>                 | <b>R_cons_nr:</b> Resetting of the counter for the virtual consecutive no.<br>The bit is set when the F-Host detects an F-Communicator error, either via the status byte or itself.                                                                                                    |
| 2 <sup>3</sup>                 | Reserved                                                                                                    |
| 24                             | activate_FV: Activate fail-safe values<br>The bit is set inside the device via the firmware if the measuring system can no<br>longer output fail-safe data due to a device error, errors in the safety-oriented<br>communication or at start-up of the F-system. The measuring system outputs<br>its passivated data instead.                                                                                                    |
| 2 <sup>5</sup>                 | <b>Toggle_h:</b> Toggle bit<br>The toggle bit is host-based and causes the incrementation of the virtual<br>consecutive numbers in the F-Device The toggle bit is used to synchronize the<br>counters in the measuring system/F-Host for generation of the virtual<br>consecutive number.                                                                                                    |
| 2 <sup>6</sup> -2 <sup>7</sup> | Reserved                                                                                                    |

## NOTES!

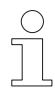

The Safe-Control register can only be indirectly accessed from the safety program with the aid of variables, see chapter 6 "Access to the safety-oriented data channel" on page 52.

A detailed description of the control bits can be taken from the PNO document "PROFIsafe – Profile for Safety Technology on PROFIBUS DP and PROFINET IO", Order No.: 3.192b.

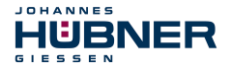

## 3.4.2 Not safety-oriented Process data

## Structure of the input data

| Byte | Bit                             | Input data                        |             |  |  |  |  |
|------|---------------------------------|-----------------------------------|-------------|--|--|--|--|
| X+0  | 2 <sup>8</sup> -2 <sup>15</sup> | Come Uneignedd C                  |             |  |  |  |  |
| X+1  | 2 <sup>0</sup> -2 <sup>7</sup>  | Callis                            | Unsigned to |  |  |  |  |
| X+2  | 2 <sup>8</sup> -2 <sup>15</sup> | Speed                             | Integer16   |  |  |  |  |
| X+3  | 2 <sup>0</sup> -2 <sup>7</sup>  | Speed                             | linegerio   |  |  |  |  |
| X+4  | 2 <sup>8</sup> -2 <sup>15</sup> | Actual value Multi Turp 15 Pit    | Integer16   |  |  |  |  |
| X+5  | 2 <sup>0</sup> -2 <sup>7</sup>  | Actual value, Multi-Turri, 15 Bit | Integer to  |  |  |  |  |
| X+6  | 2 <sup>8</sup> -2 <sup>15</sup> | Actual value Single Turn 12 Dit   | Integer16   |  |  |  |  |
| X+7  | 2 <sup>0</sup> -2 <sup>7</sup>  | Actual value, Single-Turn, 13 Bit | Integerito  |  |  |  |  |

### 3.4.2.1 Input data

#### 3.4.2.1.1 Cams

#### Unsigned16

| Byte                           | X+0                                                | X+1                             |                        |
|--------------------------------|----------------------------------------------------|---------------------------------|------------------------|
| Bit                            | 15 – 8                                             | 7 – 0                           |                        |
| Data                           | $2^{15} - 2^{8}$                                   | 2 <sup>7</sup> - 2 <sup>0</sup> |                        |
| Bit                            |                                                    | Description                     |                        |
| 2 <sup>0</sup>                 | <b>Speed overflow</b><br>The bit is set if the spe | ed value is outside the r       | ange of –32768…+32767. |
| 2 <sup>1</sup> 2 <sup>15</sup> | reserved                                           |                                 |                        |

#### 3.4.2.1.2 Speed

#### Integer16

| Byte | X+2                              | X+3         |
|------|----------------------------------|-------------|
| Bit  | 15 – 8                           | 7 – 0       |
| Data | 2 <sup>15</sup> – 2 <sup>8</sup> | $2^7 - 2^0$ |

The speed is output as a two's complement value with preceding sign.

Setting the direction of rotation = forward

- Looking at the flange connection, turn the shaft clockwise:
  - $\rightarrow$  positive speed output

Setting the direction of rotation = backward

- Looking at the flange connection, turn the shaft clockwise:
- → negative speed output

If the measured speed exceeds the display range of -32768...+32767, this results in an overflow, which is reported in the cams register via bit 2<sup>0</sup>. At the time of the overflow the speed stops at the respective +/- maximum value, until the speed is once again in the display range. In this case the message in the cams register is also cleared.

The speed is specified in increments per Integration Time Unsafe.

#### 3.4.2.1.3 Multi-Turn / Single-Turn

|      | Multi- Tur                       | n, Integer16 | Single- Turn, Integ              |             |  |
|------|----------------------------------|--------------|----------------------------------|-------------|--|
| Byte | X+4                              | X+5          | X+6                              | X+7         |  |
| Bit  | 15 – 8                           | 7 – 0        | 15 – 8                           | 7 – 0       |  |
| Data | 2 <sup>15</sup> – 2 <sup>8</sup> | $2^7 - 2^0$  | 2 <sup>15</sup> – 2 <sup>8</sup> | $2^7 - 2^0$ |  |

The number of revolutions is noted in the Multi-Turn register, and the current Single-Turn position is noted in steps in the Single-Turn register. Together with the measuring system resolution, max. number of steps per revolution according to type plate, the actual position can then be calculated. The output position does not have a preceding sign.

| Position in steps = (steps | per revolu | utio | n * | number | of re | evoluti | ions) + | - Sing | gle-Tu | urn po | osition |  |
|----------------------------|------------|------|-----|--------|-------|---------|---------|--------|--------|--------|---------|--|
| Steps per revolution:      | 8192       | ≙ '  | 13  | Bit    |       |         |         |        |        |        |         |  |
| Number of revolution:      | 032767     | 7≙`  | 15  | Bit    |       |         |         |        |        |        |         |  |

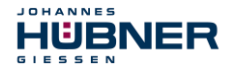

## 3.5 Parameterization

Normally the configuration program provides an input box for the IO-Controller with which the user can enter parameter data or select from a list. The structure of the input box is stored in the device master file.

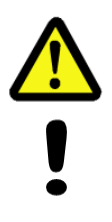

# DANGER! NOTICE!

Danger of death, serious physical injury and/or damage to property due to malfunction, caused by incorrect parameterization!

The system manufacturer must ensure correct functioning by carrying out a protected test run during commissioning and after each parameter change.

## 3.5.1 F-Parameters (F\_Par)

The F-Parameters supported by the measuring system are listed below.

| Byte | Parameter     | Туре       | De                                      | Description                                             |    |  |
|------|---------------|------------|-----------------------------------------|---------------------------------------------------------|----|--|
|      | -             | Bit        | Bit 0 = 0: not used                     |                                                         | -  |  |
|      | F_Check_iPar  | Bit        | Bit 1 = 0: No check                     |                                                         | 23 |  |
| X+0  | F-SIL         | Bit range  | Bit 3-2                                 | 00: SIL1<br>01: SIL2<br>10: SIL3 [default]<br>11: noSIL | 23 |  |
|      | F_CRC_Length  | Bit range  | Bit 5-4                                 | 00: 3-Byte-CRC                                          | 24 |  |
| X+1  | F_Block_ID    | Bit range  | Bit 5-3                                 | 001: 1                                                  | 24 |  |
|      | F_Par_Version | Bit range  | Bit 7-6                                 | 01: V2-Mode                                             | 24 |  |
| X+2  | F_Source_Add  | Unsigned16 | Source address, def                     | ault = 1, range: 1-65534                                | 24 |  |
| X+4  | F_Dest_Add    | Unsigned16 | Destination address                     | , default = 1, range: 1-99                              | 24 |  |
| X+6  | F_WD_Time     | Unsigned16 | Watchdog time, defa Range: 125-10000    | ault = 125,                                             | 24 |  |
| X+8  | F_iPar_CRC    | Unsigned32 | CRC of iParameters<br>Range: 0-42949672 | s, default = 1132081116,<br>95                          | 24 |  |
| X+12 | F_Par_CRC     | Unsigned16 | CRC of F-Paramete<br>Range 0-65535      | rs, default = 17033,                                    | 24 |  |

#### Byte order = Big Endian

## 3.5.1.1 F\_Check\_iPar

The parameter is set to "NoCheck" and cannot be changed. This means the check sum value is not evaluated about the iParameters.

## 3.5.1.2 F\_SIL

F\_SIL specifies the SIL which the user expects from the respective F-Device. This is compared with the locally saved manufacturer's specification. The measuring system supports the safety classes no SIL and SIL1 to SIL3, SIL3 = standard value.

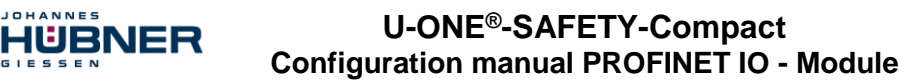

## 3.5.1.3 F\_CRC\_Length

The measuring system supports the CRC length of 3 bytes. This value is predefined and cannot be changed.

#### 3.5.1.4 F\_Block\_ID

As the measuring system supports device-specific safety parameters such as e.g. "Integration Time Safe", this parameter is preconfigured with the value "1 = generate  $F_iPar_CRC$ " and cannot be changed.

#### 3.5.1.5 F\_Par\_Version

The parameter identifies the PROFIsafe version "V2-Mode" implemented in the measuring system. This value is predefined and cannot be changed.

#### 3.5.1.6 F\_Source\_Add / F\_Dest\_Add

The parameter <code>F\_Source\_Add</code> defines a unique source address within a PROFIsafe cluster. The parameter <code>F\_Dest\_Add</code> defines a unique destination address within a PROFIsafe cluster. The PROFIsafe destination address must correspond to the address set by the address switches implemented in the measuring system,

# also see chapter "PROFIsafe destination address" in the Operating and assembly instructions.

Valid addresses: 1...99.

Standard value <code>F\_Source\_Add = 1</code>, standard value <code>F\_Dest\_Add = 1</code>, <code>F\_Source\_Add \neq F\_Dest\_Add</code>.

## 3.5.1.7 F\_WD\_Time

This parameter defines the monitoring time [ms] in the measuring system. A valid current safety telegram must arrive from the F-Host within this time, otherwise the measuring system will be set to safe status.

The predefined value is 125 ms.

The watchdog time must generally be set at a level where telegram runtimes are tolerated by the communication, but it must also allow quick execution of the error reaction function in case of error.

#### 3.5.1.8 F\_iPar\_CRC

This parameter represents the checksum value (CRC3), which is calculated from all iParameters of the device-specific part of the measuring system and ensures safe transmission of the iParameters. The calculation occurs in a program called "JHG\_iParameter" provided by Johannes Hübner Gießen. The checksum value calculated there must then be manually entered in the F-Host engineering tool, **also see chapter 0**"

#### Parameter Definition / CRC Calculation" on page 26.

#### 3.5.1.9 F\_Par\_CRC

This parameter represents the checksum value (CRC1), which is calculated from all F-Parameters of the measuring system and ensures safe transmission of the F-Parameters. The calculation occurs externally in the F-Host engineering tool and must then be entered here under this parameter, or is generated automatically.

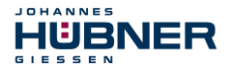

## 3.5.2 iParameters (F\_iPar)

Application-dependent device characteristics are defined with the iParameters. A CRC calculation is necessary for safe transmission of the iParameters,

#### see chapter 4.1 "iParameters" on page 26.

The iParameters supported by the measuring system are listed below.

#### Byte order = Big Endian

| Byte | Parameter                 | Туре       | Description                         | Page |
|------|---------------------------|------------|-------------------------------------|------|
| X+0  | Integration Time Safe     | Unsigned16 | Default = 2, range: 1-10            | 25   |
| X+2  | Integration Time Unsafe   | Unsigned16 | Default = 20, range: 1-100          | 25   |
| X+4  | Windows Increments        | Unsigned16 | Default = 1000, range: 50-4000      | 25   |
| X+6  | Idleness Tolerance Preset | Unsigned8  | Default = 1, range1-5               | 26   |
| X+7  | Direction                 | Bit        | 0: Backward<br>1: Forward [default] | 26   |

## 3.5.2.1 Integration Time Safe

This parameter is used to calculate the safe speed, which is output via the cyclical data of the I/O safety module. High integration times enable high-resolution measurements at low speeds. Low integration times show speed changes more quickly and are suitable for high speeds and high dynamics. The time basis is predefined to 50 ms. 50...500 ms can thus be set using the value range of 1...10. Standard value = 100 ms.

## 3.5.2.2 Integration Time Unsafe

This parameter is used to calculate the unsafe speed, which is output via the process data of the I/O module. High integration times enable high-resolution measurements at low speeds. Low integration times show speed changes more quickly and are suitable for high speeds and high dynamics. The time basis is predefined to 5 ms. 5...500 ms can thus be set using the value range of 1...100.

Standard value = 100 ms.

#### 3.5.2.3 Windows Increments

This parameter defines the maximum permissible position deviation in increments of the master / slave scanning units integrated into the measuring system. The permissible tolerance window is basically dependent on the maximum speed occurring in the system and must first be determined by the system operator. Higher speeds require a larger tolerance window. The value range extends from 50...4000 increments. Standard value = 1000 increments. **The larger the window increments, the larger the angle until an error will be recognized.** 

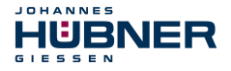

#### 3.5.2.4 Idleness Tolerance Preset

This parameter defines the maximum permissible speed in increments per Integration Time Safe for performance of the preset function. The permissible speed is dependent on the bus behavior and the system speed, and must be determined by the system operator first. The value range extends from 1 increment per Integration Time Safe to 5 increments per Integration Time Safe. That means that the shaft of the measuring system must be nearly at rest, so that the preset function can be executed.

Standard value = 1 increment per standard value Integration Time Safe.

#### 3.5.2.5 Direction

This parameter defines the current counting direction of the position value looking at the flange connection, turning the shaft clockwise.

Forward =Counting direction increasingBackward =Counting direction decreasingStandard value =Forward

#### 4 Parameter Definition / CRC Calculation

It is best to define the known parameters before configuration in the F-Host, so that they can be taken into account during configuration.

The procedure, in conjunction with the SIEMENS configuration software SIMATIC Manager and the optional package S7 Distributed Safety, is described below.

The JHG\_iParameter software, required for the CRC calculation, is a constituent of the Software and Support CD, also see chapter "Accessories" in the Operating and Assembly Instructions.

#### 4.1 iParameters

The iParameters are preconfigured with meaningful values in the default setting and should only be changed if expressly required by the automation task. A CRC calculation is necessary for safe transmission of the individually set iParameters. This must be performed when changing the predefined iParameters via the JHG program "JHG\_iParameter". The calculated checksum corresponds to the F-Parameter  $F_iPar_CRC$ . This must be entered in the field with the same name in the Properties – AMPN (H) 41 I/O safety window when configuring the measuring system with the hardware configurator, **also see chapter 5.3.1 "Setting the iParameters" on page 43**.

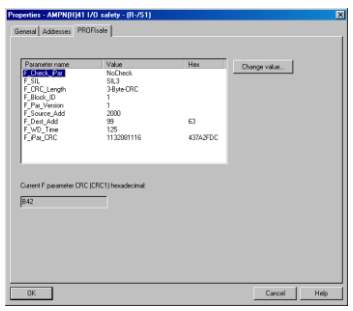

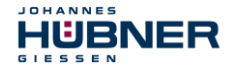

#### 4.1.1 CRC calculation across the iParameters

The predefined standard values are used for the following example of a CRC calculation. These can be loaded in the JHG\_iParameter program using an XML template file. If different values are required, the standard values can be overwritten by double-clicking on the relevant entry. The modified parameters can be saved as a complete parameter set or opened again as a template.

- → Install JHG iParameter by means of the setup file "JHG\_iParameter\_setup.exe".
- → Start JHG\_iParameter by means of the start file "JHG\_iParameter.exe", then open the template file provided with the measuring system with the menu File → Open XML template (as example here: AMPN41\_001.xml).

| H JHG_iParameter          |                                                                                |              |
|---------------------------|--------------------------------------------------------------------------------|--------------|
| Eile Info                 | H JHG_iParameter < AMPN41 PROFINET/PROFIsafe> Releas                           | e 1.0        |
| Feature                   | Eile Info                                                                      |              |
|                           | Feature                                                                        | Yalue 🔄      |
|                           | Integration Time Safe                                                          | 2            |
|                           | Integration Time Unsafe                                                        | 20           |
|                           | Window Increments                                                              | 1000         |
|                           | Idleness Tolerance Preset                                                      | 1            |
|                           | Direction                                                                      | forward      |
|                           |                                                                                |              |
| Tool information:         |                                                                                | <b>N</b>     |
|                           | Tool information:                                                              |              |
| Parameter set description | Integration time for the speed in the PROFIsafe area; unit [x50ms] $\{1 \dots$ | 10}          |
| F_iPar_CRC                | Parameter set description                                                      |              |
| DEC DEC                   | F_iPar_CRC                                                                     | Generate CRC |
|                           | Template: AMPN41_001.xml / Parameter set:                                      |              |

Modify the relevant parameters if necessary, then click on the Generate CRC switch for the  $F_iPar_CRC$  calculation. The result is shown in the field  $F_iPar_CRC$  alternatively as decimal or Hex value.

| H JHG_iParameter < AMPN41 PR0             | FINET/PROFI       | safe> Release          | 1.0     | - I X     |
|-------------------------------------------|-------------------|------------------------|---------|-----------|
| <u>File</u> Info                          |                   |                        |         |           |
| Feature                                   |                   |                        | ¥alue   | 1         |
| Integration Time Safe                     |                   |                        | 2       |           |
| Integration Time Unsafe                   |                   |                        | 20      |           |
| Window Increments                         |                   |                        | 1000    |           |
| Idleness Tolerance Preset                 |                   |                        | 1       |           |
| Direction                                 |                   |                        | forward |           |
|                                           |                   |                        |         |           |
|                                           |                   |                        |         |           |
|                                           |                   |                        |         |           |
|                                           |                   |                        |         |           |
|                                           |                   |                        |         | -         |
|                                           |                   |                        |         | <u></u>   |
| Tool information:                         | - 4               |                        |         |           |
| Integration time for the speed in the PRO | FIsafe area; unit | [×50ms] {1 10          | }       |           |
| Parameter set description                 |                   |                        |         |           |
|                                           | F.<br>DEC 🔽 🚺     | _iPar_CRC<br>132081116 | Gene    | erate CRC |
| Template: AMPN41_001.xml / Parameter      | set:              |                        |         |           |

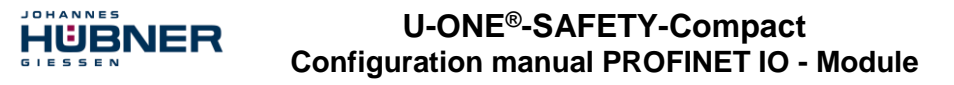

Each parameter change requires a new F\_iPar\_CRC calculation, which must then be taken into account in the projection. If a safety program is already present, it must be re-generated. For further information on the use of JHG\_iParameter, refer to the help file with the menu Info  $\rightarrow$  Help.

#### 4.2 F-Parameters

The F-Parameters are already preconfigured with meaningful values in the default setting and should only be changed if expressly required by the automation task. A CRC which is automatically calculated by the SIMATIC Manager is necessary for safe transmission of the individually set F-Parameters. This checksum corresponds to the F-Parameter F\_Par\_CRC, which is displayed as a hexadecimal value in the Properties – AMPN (H) 41 I/O safety window under the heading Current F parameter CRC (CRC1) when configuring the measuring system with the hardware configurator. The value B42 entered in the example below is valid for the default setting shown here, **also see chapter 5.3.2** "Setting the F-Parameters" on page 44.

| Properties - AMPN(H)41 1/0  | safety - (R-/S1)    |          |              | ×    |
|-----------------------------|---------------------|----------|--------------|------|
| General Addresses PROFIsa   | afe                 |          |              |      |
|                             | 1                   |          |              | 1    |
|                             |                     |          |              |      |
| Parameter name              | Value               | Hex      | Change value |      |
| F_Check_iPar                | NoCheck             |          |              |      |
| F CRC Length                | 3-Byte-CRC          |          |              |      |
| F_Block_ID                  | 1                   |          |              |      |
| F_Par_Version               | 1<br>2000           |          |              |      |
| F_Dest_Add                  | 99                  | 63       |              |      |
| F_WD_Time                   | 125                 | 42742EDC |              |      |
| r_ira_unu                   | 1132001110          | 437AZFDC |              |      |
|                             |                     |          |              |      |
|                             |                     |          |              |      |
| Consult Francescher CBC (CB | C1) have de since h |          |              |      |
| Lurrent F parameter LRL (LR | L I J nexadecimal:  |          |              |      |
| B42                         |                     |          |              |      |
|                             |                     |          |              |      |
|                             |                     |          |              |      |
|                             |                     |          |              |      |
|                             |                     |          |              |      |
|                             |                     |          |              |      |
|                             |                     |          |              |      |
|                             |                     |          |              |      |
| OK                          |                     |          | Cancel       | Help |

#### 4.2.1 Non-settable F-Parameters

The F-Parameters specified below are either managed by the measuring system or by the F-Host, and therefore cannot be manually changed:

- F\_Check\_iPar: NoCheck
- F\_CRC\_Length: 3-Byte-CRC
- F\_Block\_ID: 1
- F\_Par\_Version: V2-mode
- F\_Source\_Add: 2002 (example value, is predefined by the F-Host)

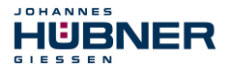

## 4.2.2 Settable F-Parameters

It is assumed that the following parameters are configured with their standard values:

- F\_SIL: SIL3
- F\_Dest\_Add: 513 (address switches)
- F\_WD\_Time: 125
- F\_iPar\_CRC: 1132081116 (calculation by means of JHG tool "JHG\_iParameter")

Each parameter change gives a new F\_Par\_CRC value, which is displayed as shown above. If a safety program is already present, it must be re-generated.

## 5 Safety Program Creation – Configuration Example

This chapter describes the procedure for creating the safety program using the SIEMENS SIMATIC Manager configuration software and the S7 Distributed Safety optional package.

The safety program is created with the FBD/LAD Editor in STEP 7. The fail-safe FBs and FCs are programmed in the F-FBD or F-LAD programming language, while the fail-safe DBs are created in the F-DB programming language. The Distributed Safety F-Library supplied by SIEMENS provides the user with fail-safe application modules, which can be used in the safety program.

When generating the safety program, safety checks are performed automatically and additional fail-safe blocks are integrated for error detection and error reaction. This ensures that failures and errors are detected and corresponding reactions are triggered, which keep the F-System in safe status or put it into a safe status.

A standard user program can run in the F-CPU in addition to the safety program. The coexistence of standard and safety program in the F-CPU is possible, as the safety-oriented data of the safety program are protected against undesirable influence by data of the standard user program.

Data exchange between safety and standard user program in the F-CPU is possible by means of flags and through access to the process image of the inputs and outputs.

#### Access protection

Access to the F-System S7 Distributed Safety is protected by two passwords, the password for the F-CPU and the password for the safety program. A differentiation is made between offline and online password for the safety program:

- The offline password is part of the safety program in the offline project on the programming device.
- The online password is part of the safety program in the F-CPU.

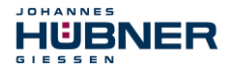

## 5.1 Prerequisites

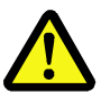

## WARNING!

Danger of deactivation of the fail-safe function through incorrect configuration of the safety program!

- The safety program must be created in conjunction with the system documentation provided by SIEMENS for the software and hardware.
- Extensive documentation on "Configuring and Programming" a safe control is provided by SIEMENS in its manual S7 Distributed Safety - Configuring and Programming, document order number: A5E00109537-04. This documentation is a constituent of the optional package S7 Distributed Safety.
- The following descriptions relate to the pure procedure and do not take account of the instructions from the SIEMENS manual. It is therefore essential to observe and comply with the information and instructions provided in the SIEMENS manual, particularly the safety instructions and warnings.
- The configuration shown should be taken as an example. The user is required to check and adapt the usability of the configuration for his own application. This also includes the selection of suitable safety-oriented hardware components and the necessary software prerequisites.

#### Software components used for the S7 Distributed Safety configuration example:

- STEP 7 V5.5 + SP2
- S7 Distributed Safety Programming V5.4 + SP5
- S7 F ConfigurationPack V5.5 + SP9

# Hardware components in the SIMATIC 300 series used for the $\tt S7$ <code>Distributed</code> <code>Safety</code> configuration example:

- Rail
- Power supply "PS307 2A" (307-1BA00-0AA0)
- F-CPU unit "CPU317F-2 PN/DP" (317-2FK13-0AB0)
- Digital output module "SM 326F DO 10xDC24V/2A" (326-2BF01-0AB0), is not actively used in the following safety program and is intended for customer-specific outputs, e.g. to show the variable states of the F-Periphery-Block: PASS\_OUT, QBAD, ACK\_REQ, IPAR\_OK etc.
- Digital input module "SM 326F DI 24xDC24V" (326-1BK01-0AB0), is used for the operator acknowledgment.

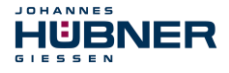

## 5.2 Hardware configuration

→ Start SIMATIC Manager and create a new project.

| New Project                   | ×                                          |
|-------------------------------|--------------------------------------------|
| User projects Libraries       | Multiprojects                              |
| Name                          | Storage path                               |
| AMP41 PROFIsafe               | C:\Programme\Siemens\Step7\s7proj\Amp41_pr |
|                               |                                            |
|                               |                                            |
|                               |                                            |
|                               |                                            |
| •                             |                                            |
| _                             |                                            |
| ☐ Add to current multipro     | oject                                      |
| Name:                         |                                            |
| AMPN41 PROFIsafe              | Project                                    |
| Ohere and the other (another) | 🗖 E Library                                |
| Storage location (path):      | Chan 7h - 7a - ri                          |
|                               | <u>B</u> rowse                             |
|                               |                                            |
| ОК                            | Cancel Help                                |

→ Using the right mouse button, insert the SIMATIC 300 Station as a new object in the project window.

| AMPN41 PR | OFIsafe C                               | :\Programme\Sieme          | ens\Step7\s7proj\Ampn41_                                                                                                    | 1           | <u> </u>        |
|-----------|-----------------------------------------|----------------------------|----------------------------------------------------------------------------------------------------|-------------|-----------------|
|           | Cut<br>Copy<br>Paste                    | Ctrl+X<br>Ctrl+C<br>Ctrl+V | Symbolic name                                                                                                    | Type<br>MPI | <u>Si</u><br>29 |
|           | Delete Insert New PLC Rename Object Pro | Del                        | SIMATIC 400 Station<br>SIMATIC 300 Station<br>SIMATIC H Station<br>SIMATIC PC Station<br>SIMATIC HMI Station                                                                                                    |             |                 |
|           |                                         |                            | Other Station<br>SIMATIC S5<br>PG/PC<br>MPI<br>PROFIBUS                                                                                                    |             |                 |
|           |                                         |                            | FILDER STREET FOR THE FOUND AND THE FOUND AT THE FOUND AT |             | F               |

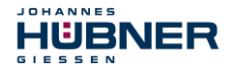

→ Insert an Industrial Ethernet for PROFINET as a new object in the same way.

| AMPN41 PRO    | Flsafe C:\Pro                                      | gramme\Siemens             | \Step7\s7proj\Ampn41_1                                                                                                    |                                    | <u> –  –  ×</u> |
|---------------|----------------------------------------------------|----------------------------|----------------------------------------------------------------------------------------------------|------------------------------------|-----------------|
| E - AMPN41 PI | Cut<br>Copy<br>Paste                               | Ctrl+X<br>Ctrl+C<br>Ctrl+V | Symbolic name                                                                                                    | Type<br>MPI<br>SIMATIC 300 Station | <u>Si</u><br>29 |
|               | Delete                                             | Del                        |                                                                                                    |                                    |                 |
|               | Insert New Obj<br>PLC<br>Rename<br>Object Properti | ect<br>F2<br>es Alt+Return | SIMATIC 400 Station<br>SIMATIC 300 Station<br>SIMATIC H Station<br>SIMATIC PC Station<br>SIMATIC PC Station<br>Other Station<br>SIMATIC S5<br>PG/PC<br>MPI<br>PROFIBUS<br>Industrial Ethernet<br>PTP<br>Foundation Fieldbus<br>S7 Program<br>M7 Program |                                    |                 |
| I             |                                                    | <b>   </b>                 |                                                                                                    |                                    | •               |

 $\rightarrow$  Double-click on <code>Hardware</code> to start the hardware configurator <code>HW</code> <code>Config.</code>

|              | IMA        | ATIC Man     | ager - AMPN             | 41 PROI   | Flsafe      |            |                       |           |                     |             | _ 🗆 🗵 |
|--------------|------------|--------------|-------------------------|-----------|-------------|------------|-----------------------|-----------|---------------------|-------------|-------|
| Elle<br>Elle | <u>c</u> u | in Tursen    | FLC ⊻iew g<br>I V Bo⊾⊫⊂ | a se      | window Heit | ,<br>      | 🚥 🕞 🕹                 | 、<br>、    | V 28 6              |             |       |
| Ë            | -          |              |                         |           |             | 2 67 5-5-  |                       | /         |                     |             |       |
|              | 2a         | AMDN 41      | PPOElasta -             | C-MPro    | arammo\Cion | unal Ctor  | 7) o Zoroji Amond 1 1 |           |                     |             |       |
|              |            |              | 41 PBOElsafe            | · C. 4 10 | Object name | iens totep | Sumbolic name         | Tupe      |                     |             |       |
|              | Ľ          | SI SI        | MATIC 300(1)            |           | 04 Hardware |            |                       | Station   | configuration       |             |       |
|              | L          |              |                         |           |             |            |                       |           |                     |             |       |
|              | L          |              |                         |           |             |            |                       |           |                     |             |       |
|              | L          |              |                         |           |             |            |                       |           |                     |             |       |
|              | L          |              |                         |           |             |            |                       |           |                     |             |       |
|              | L          |              |                         |           |             |            |                       |           |                     |             |       |
|              | L          |              |                         |           |             |            |                       |           |                     |             |       |
|              | L          |              |                         |           |             |            |                       |           |                     |             |       |
|              | L          |              |                         |           |             |            |                       |           |                     |             |       |
|              | L          |              |                         |           |             |            |                       |           |                     |             |       |
|              | L          |              |                         |           |             |            |                       |           |                     |             |       |
|              | L          |              |                         |           |             |            |                       |           |                     |             |       |
|              | L          |              |                         |           |             |            |                       |           |                     |             |       |
|              | L          |              |                         |           |             |            |                       |           |                     |             |       |
|              | L          |              |                         |           |             |            |                       |           |                     |             |       |
|              |            |              |                         |           | 4           |            |                       |           | <u> </u>            |             |       |
|              |            |              |                         |           |             |            |                       |           |                     |             |       |
|              |            |              |                         |           |             |            |                       |           |                     |             |       |
|              |            |              |                         |           |             |            |                       |           |                     |             |       |
|              |            |              |                         |           |             |            |                       |           |                     |             |       |
| Press        | . 61.      | te est blais |                         |           |             |            |                       | lico Ind  |                     | 200170 LICE |       |
| mies:        | >F11       | to get nelp. |                         |           |             |            |                       | proc ind. | Luiolling 9 MolA AA | 00113 036   |       |

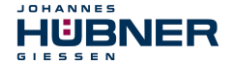

 $\rightarrow\,$  If the hardware catalog is not shown on the right, it can be displayed with the <code>View</code>  $\rightarrow\,$  Catalog menu.

| Reg HW Config - [SIMATIC 300[1] (Configuration) AMPN41 PROFIsafe] |         |                                                                                                    | _ D × |
|-------------------------------------------------------------------|---------|----------------------------------------------------------------------------------------------------|-------|
| Ding Station Edit Insert PLC View Options Window Help             |         |                                                                                                    | _ 8 × |
| D 😂 🐎 🖩 🗞 😂 🗈 🙃 🧰 🏜 🚯 🗔 💥 📢                                       |         |                                                                                                    |       |
|                                                                   |         |                                                                                                    |       |
|                                                                   | Sychen  | c 🗌                                                                                                    | nt ni |
|                                                                   | Profile | Standard                                                                                                    | •     |
|                                                                   |         | PROFIBUS DP<br>PROFILES FA<br>PROFILES 10<br>SIMATIC 10<br>SIMATIC HMI Station<br>SIMATIC PC Station<br>SIMATIC PC Station |       |
| <u>v v</u>                                                        | 1       |                                                                                                    |       |
| SIMATIC 300(1)                                                    |         |                                                                                                    |       |
| Slot Designation                                                  |         |                                                                                                    |       |
|                                                                   |         |                                                                                                    |       |
|                                                                   |         |                                                                                                    |       |

→ Drag a rail into the project window to take the hardware components.

| HW Config - [SIMATIC 300[1              | ) (Configuration) AMPN41               | PROFIsafe] |             |           |           |          |                     |                                                                                                    | _ 🗆 ×                     |
|-----------------------------------------|----------------------------------------|------------|-------------|-----------|-----------|----------|---------------------|----------------------------------------------------------------------------------------------------|---------------------------|
| BN Station Edit Insert PLC ⊻ie          | ew Options <u>W</u> indow <u>H</u> elp |            |             |           |           |          |                     |                                                                                                    | _ 8 ×                     |
| 0 😅 🔓 🦉 🧌 🎒                             | n 🗈 🛍 🚯 📼 🔧                            | N?         |             |           |           |          |                     |                                                                                                    |                           |
| 2 0 0 0 0 0 0 0 0 0 0 0 0 0 0 0 0 0 0 0 |                                        |            |             |           |           |          | Suchen:<br>Profie   | Standard<br>PROFIBUS DP<br>PROFIBUS PA<br>PROFIBUS PA<br>PROFIDUS PA<br>CP-300<br>CP-300 | xte<br>int <u>ni</u><br>v |
|                                         |                                        |            |             |           |           | <u> </u> |                     | SIMATIC 400<br>SIMATIC HMI Station                                                                                                    |                           |
| Slot Module                             | Order number                           | Firmware   | MPI address | I address | Q address | Comment  |                     | SIMATIC PC Based Control 300/400<br>SIMATIC PC Station                                                                                                    |                           |
| 1                                       |                                        |            |             |           |           |          |                     |                                                                                                    |                           |
| 2                                       |                                        |            |             |           |           |          |                     |                                                                                                    |                           |
| 4                                       |                                        |            |             |           |           |          |                     |                                                                                                    |                           |
| 5                                       |                                        |            |             |           |           |          |                     |                                                                                                    |                           |
| 7                                       |                                        |            |             |           |           |          |                     |                                                                                                    |                           |
| 8                                       |                                        |            |             |           |           |          |                     |                                                                                                    |                           |
| 10                                      |                                        |            |             |           |           |          |                     |                                                                                                    |                           |
| <u>"</u>                                |                                        |            |             |           |           |          |                     |                                                                                                    |                           |
|                                         |                                        |            |             |           |           |          |                     |                                                                                                    |                           |
|                                         |                                        |            |             |           |           |          | 6ES739<br>Available | 90-1???0-04A0<br>e in various lengths                                                                                                    | ₹                         |
| Press F1 to get Help.                   |                                        |            |             |           |           | _        | J                   |                                                                                                    | Chg                       |

- → Drag the power supply PS 307 2A in the catalog to position 1 of the rack with SIMATIC 300 → PS-300 → PS 307 2A.
- → Drag CPU 317F-2 PN/DP in the catalog to position 2 of the rack with SIMATIC 300 → CPU-300 → CPU 317F-2 PN/DP → 6ES7 317-2FK13-0AB0 → V2.6. Also specify the characteristics of the Ethernet interface here if necessary.
- → Drag digital output module SM 326F DO 10xDC24V/2A in the catalog to position 4 of the rack with SIMATIC 300 → SM-300 → DO-300 → SM 326F DO 10xDC24V/2A (6ES7 326-2BF01-0AB0).
- → Drag digital input module SM 326F DI 24xDC24V in the catalog to position 5 of the rack with SIMATIC 300 → SM-300 → DI-300 → SM 326F DI 24xDC24V (6ES7 326-1BK01-0AB0).

| HW Config - [SIMATIC 300[1] (Configuration) AMPN41 | PROFIsafe | ]           |          |          |          |           |                                                               | - 🗆 🗡       |
|----------------------------------------------------|-----------|-------------|----------|----------|----------|-----------|---------------------------------------------------------------|-------------|
| Station Edit Insert PLC View Options Window Help   |           |             |          |          |          |           |                                                               | _ 8 ×       |
| D 🚅 🐂 🦉 🧌 😂 🖻 💼 🛍 🏜 🚯 📼 🦉                          | k?        |             |          |          |          |           |                                                               |             |
|                                                    |           |             |          |          | -        |           |                                                               | 미지          |
|                                                    |           |             |          |          |          | Suchen    | τ.                                                            | ntni        |
|                                                    |           |             |          |          | _        |           |                                                               | التحقيق الم |
| 😑 (0) UR                                           |           | 1           |          |          |          | Prome     | Standard                                                      |             |
| 1 PS 307 2A                                        |           | 1           |          |          |          |           | 🖻 🧰 DI-300                                                    | -           |
| 2 CPU 317F-2 PN/C                                  | P         |             |          |          |          |           | SM 321 DI16x 48-125VDC                                        |             |
| X1 MH/DP<br>X2 PAU/0                               |           |             |          |          |          |           | SM 321 DI16xAC120V                                            |             |
| X2 P1 Pot 1                                        |           |             |          |          |          |           | 🚺 SM 321 DI16xAC120V                                          |             |
| 3                                                  |           | ]           |          |          |          |           |                                                               |             |
| 4 FD010xDC24V/2A                                   |           |             |          |          |          |           | 5M 321 D116xDC24V                                             |             |
| 5 FDI24xDL24V                                      |           |             |          |          |          |           | SM 321 D116xDC24V                                             |             |
| 7                                                  | •         | 1           |          |          |          |           | 🚺 SM 321 DI16xDC24V                                           |             |
| -                                                  |           | -           |          |          |          |           | 📓 SM 321 DI16xDC24V                                           |             |
|                                                    |           |             |          |          |          |           | SM 321 DI16xDC24V                                             |             |
|                                                    |           |             |          |          |          |           | SM 321 D116xDC24V, Interrupt                                  |             |
| 4                                                  |           |             |          |          |          | 1         | SM 321 DI16xDC24V, Interrupt                                  |             |
|                                                    |           |             |          |          |          |           | 🚦 SM 321 DI16xDC24V, interrupt, HF                            |             |
| (0) UR                                             |           |             |          |          |          |           | SM 321 DI16xDC48-125V                                         |             |
| Stot Mortula Order number                          | Firmware  | MPI address | Laddrass |          | Comment  |           | - SM 321 D116xNAMUR<br>- SM 321 D116xLIC24/4RV                |             |
| 1 PS 307 2A 6ES7 307-1BA00-04A0                    | Timmarc   | In Tudarcaa | Tuuuross | d ddicoo | Common   |           | - SM 321 DI32xAC120V                                          |             |
| 2 CPU 317F-2 PN/DP 6ES7 317-2FK13-0AB0             | V2.6      | 2           |          |          |          |           | 🚺 SM 321 DI32xDC24V                                           |             |
| X1 MPUDP                                           |           | 2           | 8191*    |          |          |           | SM 321 DI32xDC24V                                             |             |
| X2 PNID                                            |           |             | 8190×    |          |          |           | SM 321 DI4xNAMUH, Ex                                          |             |
| X21 Fort 7                                         |           |             | 8189"    |          |          |           | SM 321 DI64xDC24V                                             |             |
| 4 B EDD10xDC24V/20 6ES7 326-28E01-0480             | -         |             | 8 13     | 8 15     |          |           | SM 321 DI8xAC120/230V                                         |             |
| 5 FDI24xDC24V 6ES7 326-1BK01-0AB0                  |           |             | 1625     | 1619     |          |           | 🚦 SM 321 DI8xAC230V                                           |             |
| 6                                                  |           |             |          |          |          |           | 📔 SM 321 DI8xAC230V                                           |             |
| 7                                                  |           |             |          |          |          |           | SM 326F DI24xDC24V                                            |             |
| 8                                                  |           |             |          |          |          |           | SM 326F DI24X0L24V                                            |             |
| 3                                                  |           |             |          |          | <u> </u> |           | SM 326F D18xNamur                                             | _           |
| 11                                                 |           |             |          |          |          |           | ຂໍ່ 🧀 ກັບການທ                                                 |             |
|                                                    |           |             |          |          |          | 6ES7 3    | 26-18K01-0A80<br>SE DL24vDC24V safetu-related with diagnostic | ₹ <u>≺</u>  |
|                                                    |           |             |          |          |          | interrupt | t                                                             |             |
|                                                    |           |             |          |          | _        |           |                                                               |             |
| Press F1 to get Help.                              |           |             |          |          |          |           |                                                               | Chg //      |

The hardware components to be included in the rack are now complete.

The GSDML file belonging to the measuring system must be installed in the next step. This is copied with the belonging bitmap file into the installation directory of the SIMATIC Manager. You should note that the directory structure can vary.

JOHANNES

IUBNER

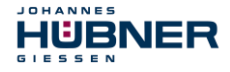

 $\rightarrow$  Install GSDML file in the stored directory with menu <code>Options</code>  $\rightarrow$  Install GSD File....

The measuring system now appears in the catalog as a new item:

PROFINET IO  $\rightarrow$  Additional Field Devices  $\rightarrow$  Encoders  $\rightarrow$  HUEBNER AMPN (H) 41  $\rightarrow$  AMPN (H) 41.

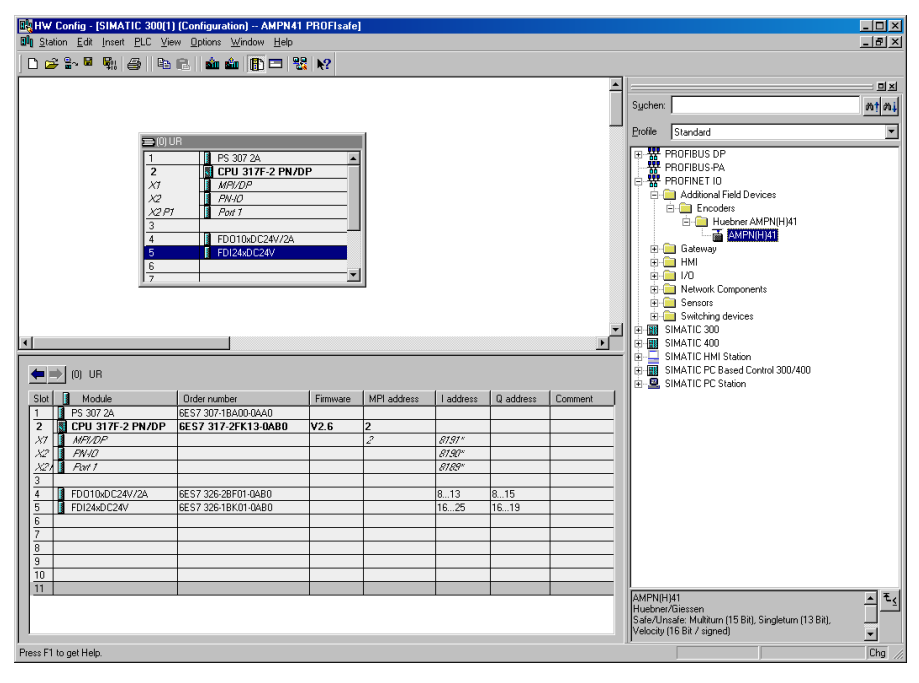

#### 5.2.1 Defining the properties of the hardware configuration

The object properties of the individual hardware components are defined by clicking with the right mouse button on the relevant position in the rack or slot:

→ For the CPU, Protection level 1 and a Password must be configured in the Protection register. The Mode field is not relevant for safety mode.

| Properties - CPU 317F-                                                                                                    | 2 PN/DP - (R0/S)                                                                                                 | 2]                                                               |                          |                                                    | ×                                      |
|----------------------------------------------------------------------------------------------------|----------------------------------------------------------------------------------------------------|------------------------------------------------------------------|--------------------------|----------------------------------------------------|----------------------------------------|
| Properties - CPU 317F<br>Cycle/Clock Memory<br>General<br>Diagnostics/Clock<br>Protection-level<br>• 1: Access protect<br>© Can be bypas<br>• 2: Write-protection<br>© 3: Read/write-pro | 2 PN/DP - (R0/S)<br>Retentive Memory<br>Startup<br>Protection<br>to r F CPU<br>sed with password<br>n<br>tection | 2)<br>Interrupts<br>Communic<br>Mode<br>C Proc<br>Perm<br>test f | Time-of-<br>Syr<br>ation | Day Interrupts<br>hochronous Cycle<br>F Parameters | Cyclic Interrupts<br>Interrupts<br>Web |
| Password:<br>                                                                                                    | t<br>ety program                                                                                                 | € <u>I</u> est                                                   | mode                     |                                                    |                                        |

- → For the CPU, in the sub-item PN-IO, General → register, select Ethernet type in the Interface field.
- → In the Properties window of Ethernet interface PN-IO the Ethernet properties of the control system (SPS) must be filled in:
  - IP address of SPS

JOHANNES

IUBNER

- Subnet mask of SPS
- Subnet: Ethernet

| Properties - PN-IU (I                            | R0752.2J                     |                                                             | X                                                                  |
|--------------------------------------------------|------------------------------|-------------------------------------------------------------|--------------------------------------------------------------------|
| General Addresses                                | PROFINET S                   | ynchronization Time-of-Day Synchronization                  |                                                                    |
| Short description:                               | PN-I0                        | Properties - Ethernet interface PN-10 (R0/S2.2              | 2) 🗙                                                               |
| Device name:                                     | PN-10                        | General Parameters                                          |                                                                    |
|                                                  |                              | If a<br>the                                                 | a subnet is selected,<br>e next available addresses are suggested. |
| Interface<br>Type:<br>Device number:<br>Address: | Ethernet<br>0<br>192.168.0.1 | IP address: <b>192:168.01</b><br>Subnet mask: 255.255.255.0 | Gateway<br>중 Do not use router<br>C Use router                     |
| Networked:                                       | No                           | Subast                                                      | Address:                                                           |
| Comment:                                         |                              | Ethemel(1)                                                  | New<br>Properties<br>Dejete                                        |
|                                                  |                              | ОК                                                          | Cancel Help                                                        |

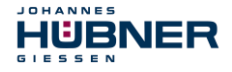

→ Add PROFINET IO system: Right mouse button click on "PN-IO" and then select "Insert PROFINET IO System".

| HW Config - [SIMATIC 30           | 0(1) (Configuration) AMPN41 PF        | OFIsafe]   |         |           |           |          |                                               |
|-----------------------------------|---------------------------------------|------------|---------|-----------|-----------|----------|-----------------------------------------------|
| 🗐 Station Edit Insert PLC         | View Options Window Help              |            |         |           |           |          | X                                             |
| 🗅 😂 🔓 🖷 👫 🎒 🗌                     | e C. 🔺 🏜 🖺 🗖 😵 I                      | ?          |         |           |           |          |                                               |
|                                   |                                       |            |         |           |           | <u> </u> | ·                                             |
| 🚍 (0) UR                          |                                       |            |         |           |           |          | Sychen: nt ni                                 |
| 1 PS 307 2A                       | ▲<br>E-2 PN/DP                        |            |         |           |           | _        | Profile Standard                              |
| X1 MPI/DP                         |                                       |            |         |           |           |          | THE TROFIBUS DP                               |
| X2 PN-IO                          | Сору                                  | Chi+C      | 6 - E   |           |           |          | PROFIBUS-PA                                   |
| 3                                 |                                       |            |         |           |           |          | E SIMATIC 300                                 |
| 4 FD010xD<br>5 FD124xD0           |                                       |            |         |           |           |          | BIMATIC 400                                   |
| 6                                 |                                       |            |         |           |           |          | SIMATIC PC Based Control 300/400              |
| 17                                | Master System Isophronous Mode        |            |         |           |           |          | ⊞-      SIMATIC PC Station                    |
|                                   | Insert PROFINET IO System             |            |         |           |           |          |                                               |
|                                   |                                       |            |         |           |           |          |                                               |
|                                   |                                       |            |         |           |           |          |                                               |
|                                   |                                       |            |         |           |           |          | 1                                             |
|                                   |                                       |            |         |           |           |          | -                                             |
| (0) UR                            |                                       |            |         |           |           |          |                                               |
| Slot Module                       | Go To<br>Fiter Assigned Modules       | ,          | address | I address | Q address | Comment  |                                               |
| 2 CPU 317F-2 PN/                  |                                       |            |         |           |           |          |                                               |
| X2 FINIO                          | Edit Symbols                          |            |         | 8190*     |           |          |                                               |
| X21 Post 1                        | Object Properties<br>Open Object With | Alt+Return |         | 8189*     |           |          |                                               |
| 4 FD010xDC24V/2A                  |                                       |            | L       | 813       | 815       | <u> </u> |                                               |
| 5 FDI24xDC24V                     | Assign Asset ID                       |            |         | 1625      | 1619      |          |                                               |
| 7                                 | Product Support Information           | Ctrl+F2    |         |           |           |          |                                               |
| 8                                 | FAQs<br>Final Manual                  | Ctrl+F7    | -       |           |           |          |                                               |
| 10                                |                                       | Cultro     |         |           |           |          |                                               |
| 11                                | ater Devise Looi                      |            |         |           |           |          | PROFIBUS-DP slaves for SIMATIC S7, M7, and C7 |
|                                   |                                       |            |         |           |           |          | (distributed rack)                            |
| P                                 |                                       |            |         |           |           |          |                                               |
| Inserts a PROFINET IO system at t | he highlighted Ethernet slot.         |            |         |           |           |          | Chg //                                        |

→ Connect the AMPN (H) 41 measuring system from the catalog to the PROFINET IO system, to the bus line now available, using Drag&Drop.

| 🔣 HW Config - [SIMATIC 300(1) (Configuration) / | MPN41 PROFisafe]                      |      | _ 🗆 _                                               |
|-------------------------------------------------|---------------------------------------|------|-----------------------------------------------------|
| Station Edit Insert PLC View Options Window     | Help                                  |      | _6)                                                 |
| 🗅 😅 🖫 🖉 🦓 🎒 🗞 🖻 🛍 🏜 🖺                           | □ ½ k?                                |      |                                                     |
|                                                 |                                       |      | nix.                                                |
| - 000                                           |                                       |      | Cushan a the                                        |
|                                                 |                                       | - 11 | and an and an an an an an an an an an an an an an   |
| 2 8 CPU 3175-2 PN/DP                            |                                       |      | Profile Standard                                    |
| X1 MPI/DP                                       |                                       |      | PROFIBILIS DP                                       |
| X2 PN-10                                        | Ethernet(1): PBOEINET-IO-System (100) |      | - PROFIBUS-PA                                       |
| X2 P1 Port 1                                    |                                       |      | 🖻 📅 PROFINET IO                                     |
| 3<br>4 B ED010-0C20//24                         | 🚠 (1) AMPN4                           |      | 🖻 🦲 Additional Field Devices                        |
| 5 FD124xDC24V                                   | <u></u>                               |      | E- Lincoders                                        |
| 6                                               |                                       |      |                                                     |
| 7                                               |                                       |      | E Gateway                                           |
|                                                 |                                       |      | 😐 🧰 HMI                                             |
|                                                 |                                       |      | B 🛄 1/0                                             |
|                                                 |                                       |      | Hetwork Components                                  |
|                                                 |                                       |      | E Switching devices                                 |
|                                                 |                                       | -    | E B SIMATIC 300                                     |
| •                                               |                                       | •    | E SIMATIC 400                                       |
|                                                 |                                       |      | 🐵 🖵 SIMATIC HMI Station                             |
| ← ⇒ (1) AMPN41                                  |                                       |      | E SIMATIC PC Based Control 300/400                  |
| Slot M. Order number I address Q addr           | ss Diagnostic address; Comment        | 1    |                                                     |
| 0 🚡 AMP, AMPN(H)/11                             | 0107*                                 |      |                                                     |
| X7 Interfs                                      | 8186*                                 |      |                                                     |
| P1 R/45                                         | 8185°                                 | -    |                                                     |
| 1 AMPA 26.39 26.27                              | 0704"                                 | -    |                                                     |
| 2 AMP 0.7                                       |                                       | _    |                                                     |
| 3                                               |                                       | _    |                                                     |
| 4                                               |                                       |      |                                                     |
| 5                                               |                                       | _    |                                                     |
| <u>b</u>                                        |                                       | _    |                                                     |
|                                                 | -                                     | _    |                                                     |
| 9                                               |                                       | _    |                                                     |
| 10                                              |                                       |      |                                                     |
|                                                 |                                       |      | AMENIHJ41 A                                         |
|                                                 |                                       | - 1  | Safe/Unsafe: Multitum (15 Bit), Singletum (13 Bit), |
| 1                                               |                                       |      | Velocity (16 Bit / signed)                          |
| Press E1 to get Help                            |                                       |      | Chg                                                 |

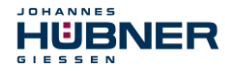

→ With connection of the measuring system to the master system, in the Properties window, in the General register, you can now configure the desired Device name and mark the checkbox "Assign IP address via IO controller".

| perties - AMPN41        |                                                                                |          |
|-------------------------|--------------------------------------------------------------------------------|----------|
| eneral                  |                                                                                |          |
| Short description:      | AMPN41                                                                         |          |
|                         | Safe/Unsafe: Multitum (15 Bit), Singletum (13 Bit), Velocity (16 Bit / signed) | <u>^</u> |
| Order No./ firmware:    | AMPN(H)41 / V1.06                                                              |          |
| Family:                 | Huebner AMPN(H)41                                                              |          |
| <u>D</u> evice name:    | AMPN41                                                                         |          |
| GSD file:               | GSDML-V2.3-HU-024A-AMPN(H)41-20130418.xml                                      |          |
|                         | Change Release Number                                                          |          |
| <u>Node in PROFINET</u> | IO System                                                                      |          |
| D <u>e</u> vice number: | 1 PROFINET-IO-System (100)                                                     |          |
| IP address:             | 192.168.0.2 E <u>t</u> hernet                                                  |          |
| ☑ Assign IP addres      | s via IO controller                                                            |          |
| C <u>o</u> mment:       |                                                                                |          |
|                         |                                                                                | <u></u>  |
|                         |                                                                                | <u> </u> |
| ОК                      | Cancel                                                                         | Help     |

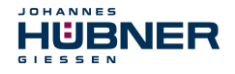

- $\rightarrow$  Set the device name by DCP:
  - Open the menu "PLC → Ethernet → Assign device name" in the "HW Config" window.
  - The supplied measuring system that is connected to the network should be visible in the list after pressing the "Update" button.

| Assign device                 | name                  |                                 |                |                 | ×                                                                 |
|-------------------------------|-----------------------|---------------------------------|----------------|-----------------|-------------------------------------------------------------------|
| <u>D</u> evice name:          | AMPN41                |                                 | •              | De <u>v</u> ice | Huebner AMPN(H)41                                                 |
| Avajlable devic               | es:                   |                                 |                |                 |                                                                   |
| IP address                    | MAC address           | Device type                     | Device nam     | ne 🛛            | <u>A</u> ssign name                                               |
|                               | 000312117021          |                                 |                |                 | Node flashing test Duration (seconds): 3 Flashing on Elesting off |
| □ <u>S</u> how only<br>Update | devices of the same l | type 🔲 Disglay only de<br>«port | evices without | t names         |                                                                   |
| <u>C</u> lose                 | ]                     |                                 |                |                 | Help                                                              |

 A few seconds after pressing the button "Assign name" the list refreshes automatically and the new device name is taken over.

| Assign device       | name                             |                                  |                     |                 | ×                                               |
|---------------------|----------------------------------|----------------------------------|---------------------|-----------------|-------------------------------------------------|
| Device name:        | AMPN41                           |                                  | •                   | De <u>v</u> ice | Huebner AMPN(H)41                               |
| Avajlable devid     | ces:                             |                                  |                     |                 |                                                 |
| IP address          | MAC address<br>00-03-12-EF-DC-EE | Device type<br>Huebner AMPN(H)41 | Device na<br>AMPN41 | me              | Assign name                                     |
|                     |                                  |                                  |                     |                 | Dugation (seconds): 3  Flashing on Easthing off |
| □ <u>S</u> how only | devices of the same              | type 🔲 Dis <u>p</u> lay only     | devices witho       | ut names        |                                                 |
| <u>U</u> pdate      | e <u>E</u>                       | xport                            |                     |                 |                                                 |
| <u>C</u> lose       | ]                                |                                  |                     |                 | Help                                            |

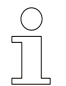

# NOTES!

In the delivery state as well as after a system boot up the measuring system has not saved a device name.

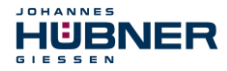

→ For the digital output module, in the Parameters register configure Operating mode → Safety mode compliant with SIL3/AK5,6 and confirm the following window with Close.

| Properties - FDO10xDC24V/2A - (R0/54) | X                                                                            |                       |
|---------------------------------------|------------------------------------------------------------------------------|-----------------------|
| General Addresses Parameters          |                                                                              |                       |
| Parameters                            | Value                                                                        |                       |
|                                       |                                                                              |                       |
| -  Operating mode                     | Safety mode compliant with SIL3 / AK5,6                                      |                       |
| Module parameters                     | ct Properties                                                                | ×                     |
| Lis                                   | of Messages:                                                                 |                       |
|                                       | ution, you have modified a safety-relevant configuration. If you apply the r | nodification, a regen |
|                                       |                                                                              |                       |
|                                       |                                                                              |                       |
|                                       |                                                                              |                       |
|                                       |                                                                              |                       |
|                                       |                                                                              |                       |
|                                       |                                                                              |                       |
|                                       | essage                                                                       |                       |
|                                       | Object Properties (1129:2075)                                                | Help <u>T</u> ext     |
|                                       | Caution, you have modified a safety-relevant                                 |                       |
|                                       | Configuration. If you apply the modification, a                              | Go To                 |
|                                       |                                                                              | <u>9</u> 010          |
|                                       |                                                                              |                       |
|                                       | Close Save                                                                   | Help                  |

→ For the digital input module, in the Parameters register in folder structure Parameters → Module parameters → Supply group 1Vs/3Vs, put a tick in the items Sensor supply via module and Short-circuit test.

| Properties - FDI24xDC24¥ - (R0/55)                |               | × |
|---------------------------------------------------|---------------|---|
| General Addresses Parameters                      |               | - |
| Parameters                                        | Value         |   |
| 🖃 🔄 Parameters                                    |               |   |
| - Operating mode                                  | Standard mode |   |
| F-parameters                                      |               |   |
| 📥 📥 Module parameters                             |               |   |
| - 🗒 Diagnostic interrupt                          |               |   |
| <ul> <li>Behavior after channel faults</li> </ul> |               |   |
| E Supply group 1Vs/3Vs                            |               |   |
| _≝ Sensor supply via module                       |               |   |
|                                                   |               |   |
|                                                   |               |   |
|                                                   |               |   |
|                                                   |               |   |
|                                                   |               |   |
|                                                   |               |   |
| E Supply group 2Vs/4Vs                            |               |   |
|                                                   |               |   |

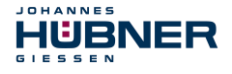

- $\rightarrow\,$  The settings for channels 0, 12 and 1, 13 remain unchanged.
  - For channels 2, 14 / 3, 15 / 4, 16 and 5, 17, the tick must be removed under Activated.

| Properties - FDI24xDC24¥ - (R0/55                                                                                                    | )                               | × |
|----------------------------------------------------------------------------------------------------|---------------------------------|---|
| General Addresses Parameters                                                                                                    |                                 |   |
| Parameters                                                                                                    | Value                           |   |
| Channel 0, 12     Channel 1, 13     Channel 2, 14     E Activated     E valuation of th     E Type of sensor     E Behavior at disc     E Discrepancy tim     E Channel 3, 15     E Activated     E valuation of th     E Type of sensor     E Behavior at disc     E Discrepancy tim     E Discrepancy tim | e sensors interc repancy e (ms) |   |
| - 플 Activated<br>- 플 Evaluation of th<br>- 플 Behavior at disc                                                                                                    | e sensors                       |   |

- → In the sub-folder Supply group 2Vs/4Vs, for all channels
  - $6\,,18\,/\,7\,,19\,/\,8\,,20\,/\,9\,,21\,/\,10\,,22$  and 11,23 the tick must also be removed under Activated.

| neral Addresses Parameters                          |       |          |
|-----------------------------------------------------|-------|----------|
| Parameters                                          | Value | <b>_</b> |
| 🗄 🔄 Supply group 2Vs/4Vs                            |       |          |
| Ensor supply via module                             |       |          |
| - E Short-circuit test                              |       |          |
| Channel 6, 18                                       |       |          |
|                                                     |       |          |
| Evaluation of the sensors                           | 5     |          |
| Type or sensor interc      Pober ier at discrepance |       |          |
|                                                     |       |          |
| Chappel 7, 19                                       |       |          |
|                                                     |       |          |
| - Evaluation of the sensor                          |       |          |
| Type of sensor interc                               |       |          |
|                                                     |       |          |
| Discrepancy time (ms)                               |       |          |
|                                                     |       |          |
| - Activated                                         |       |          |
| — 🗐 Evaluation of the sensor:                       | s     |          |
| - 🖼 Type of sensor interc                           |       |          |

For the operator acknowledgment of the F-Periphery, a RESET symbol is required for the digital input 1 16.0.

- → To do this, click with the right mouse button on the item FDI24xDC24V in the rack or slot and select Edit Symbols.... In the Symbol column enter the symbol name Reset, the data type BOOL will then be applied automatically.
- $\rightarrow$  Press or to update.

HUBNER

JOHANNES

| 📑 Edit 9 | Edit Symbols - FDI24xDC24V       |             |           |                                |   |  |  |
|----------|----------------------------------|-------------|-----------|--------------------------------|---|--|--|
|          | Address 🛆                        | Symbol      | Data type | Comment                        | - |  |  |
| 1        | I 16.0                           | Reset       | BOOL      |                                |   |  |  |
| 2        | I 16.1                           |             |           |                                |   |  |  |
| 3        | I 16.2                           |             |           |                                |   |  |  |
| 4        | I 16.3                           |             |           |                                |   |  |  |
| 5        | I 16.4                           |             |           |                                |   |  |  |
| 6        | I 16.5                           |             |           |                                |   |  |  |
| 7        | I 16.6                           |             |           |                                |   |  |  |
| 8        | I 16.7                           |             |           |                                |   |  |  |
| 9        | I 17.0                           |             |           |                                |   |  |  |
| 10       | I 17.1                           |             |           |                                | Ŧ |  |  |
|          | 1                                |             | 4         |                                |   |  |  |
| Add      | to Symbols Dej                   | ete Symbol  |           | Sorting: Address ascending     | - |  |  |
|          |                                  |             | -         | Display Columns R, O, M, C, CC |   |  |  |
| The sym  | bols are updated with 'Ok        | Cor 'Apply' |           |                                |   |  |  |
| <u>0</u> | DK     Apply       Cancel   Help |             |           |                                |   |  |  |

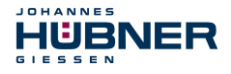

### 5.3 Parameterization

#### 5.3.1 Setting the iParameters

→ The iParameters can be set by selecting the Symbol for the measuring system → Double click on the slot item AMPN (H) 41 I/O → Select the Parameters register.

| Pro | perties - AMPN(H)41 I/O - (R-/S2) |         |        | ×    |
|-----|-----------------------------------|---------|--------|------|
| G   | eneral Addresses Parameters       |         |        |      |
|     |                                   | Value   |        | [    |
|     | 🗆 🕞 Parameters                    |         |        |      |
|     | iParameter                        |         |        | -    |
|     | ⊢≝] Integrationtime safe          | 2       |        |      |
|     | — 🗐 Integrationtime unsafe        | 20      |        |      |
|     | –≝) Windowinkrements              | 1000    |        |      |
|     | —🖃 Idlenesstolerance preset       | 1       |        |      |
|     | L <u>⊞</u> Direction              | forward |        |      |
|     |                                   |         |        |      |
|     |                                   |         |        |      |
|     |                                   |         |        |      |
|     |                                   |         |        |      |
|     |                                   |         |        |      |
|     |                                   |         |        |      |
|     |                                   |         |        |      |
|     |                                   |         |        |      |
|     |                                   |         |        |      |
|     |                                   |         |        |      |
|     |                                   |         |        |      |
|     |                                   |         |        |      |
|     |                                   |         |        |      |
|     |                                   |         |        |      |
|     |                                   |         |        |      |
|     |                                   |         |        |      |
|     |                                   |         |        |      |
|     | ОК                                |         | Cancel | Help |

If different parameter values are required, as shown above, a <code>F\_iPar\_CRC</code> calculation must occur for this new parameter data set, see chapter 0"

## Parameter Definition / CRC Calculation" on page 26.

The calculated value must then be entered in the parameter data set for the F-Parameters under F iPar CRC, see chapter 5.3.2 "Setting the F-Parameters" on page 44.

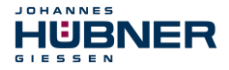

#### 5.3.2 Setting the F-Parameters

→ The F-Parameters can be set by selecting the Symbol for the measuring system
→ Double-click on the slot item AMPN (H) 41 I/O safety → Select the PROFIsafe register.

| Properties - AMPN(H)41 I/O : | operties - AMPN(H)41 1/0 safety - (R-/S1) |          |              |      |  |  |
|------------------------------|-------------------------------------------|----------|--------------|------|--|--|
| General Addresses PROFIsa    | fe                                        |          |              |      |  |  |
|                              | 1                                         |          |              | 1    |  |  |
|                              |                                           |          |              |      |  |  |
| Parameter name               | Value                                     | Hex      | Change value |      |  |  |
| F Check iPar                 | NoCheck                                   | _        |              |      |  |  |
| E CBC Length                 | SIL3<br>3-Bute-CBC                        |          |              |      |  |  |
| F_Block_ID                   | 1                                         |          |              |      |  |  |
| F_Par_Version                | 1                                         |          |              |      |  |  |
| F Dest Add                   | 2000<br>99                                | 63       |              |      |  |  |
| F_WD_Time                    | 125                                       |          |              |      |  |  |
| F_iPar_CRC                   | 1132081116                                | 437A2FDC |              |      |  |  |
|                              |                                           |          |              |      |  |  |
|                              |                                           |          |              |      |  |  |
|                              |                                           |          |              |      |  |  |
| Current F parameter CRC (CRC | C1) hexadecimal:                          |          |              |      |  |  |
| B42                          | -                                         |          |              |      |  |  |
| ,                            |                                           |          |              |      |  |  |
|                              |                                           |          |              |      |  |  |
|                              |                                           |          |              |      |  |  |
|                              |                                           |          |              |      |  |  |
|                              |                                           |          |              |      |  |  |
|                              |                                           |          |              |      |  |  |
|                              |                                           |          |              |      |  |  |
| ОК                           |                                           |          | Cancel       | Help |  |  |
|                              |                                           |          |              |      |  |  |

# NOTES!

The F\_Dest\_Add entry and the setting of the address switches of the measuring system must be matching.

The parameter value for the parameter F\_iPar\_CRC results from the set parameter data set for the iParameters and the calculated CRC value see chapter 5.3.1 "Setting the iParameters" on page 43.

To enable automatic generation of the safety program, the hardware configuration must now be compiled via the menu Station  $\rightarrow$  Save and Compile.

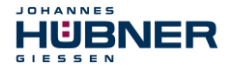

→ Finally the HW-Configuration must be downloaded to the hardware via the menu "PLC  $\rightarrow$  Download...".

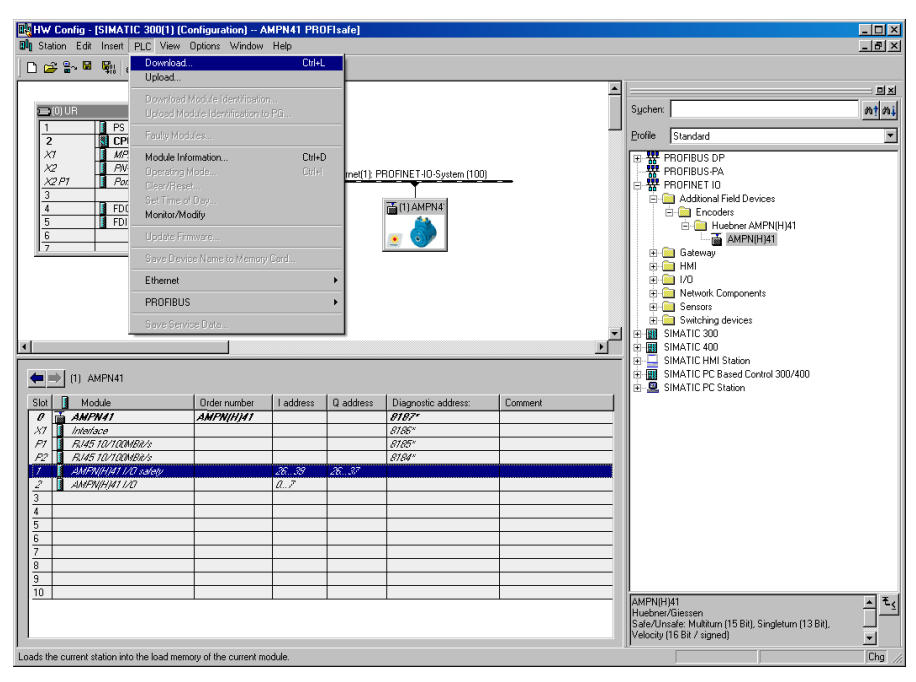

The HW Config can now be closed.

## 5.4 Creating the missing (F-)blocks

JOHANNES

IUBNER

The blocks that have already been automatically created can be viewed in the project folder of the SIMATIC Manager under:

AMPN41 PROFISafe  $\rightarrow$  SIMATIC 300(1)  $\rightarrow$  CPU 317F-2 PN/DP  $\rightarrow$  S7 Program(1)  $\rightarrow$  Blocks.

All fail-safe blocks are shown with a yellow background to distinguish them from blocks of the standard user program.

| SIMATIC Manager - AMPN41 F                                         | SIMATIC Manager - AMPN41 PROFIsafe |                       |                     |                     |                     |  |  |  |  |
|--------------------------------------------------------------------|------------------------------------|-----------------------|---------------------|---------------------|---------------------|--|--|--|--|
| <u>File Edit Insert PLC View Option</u>                            | ns <u>W</u> indow <u>H</u> elp     |                       |                     |                     |                     |  |  |  |  |
| D 🔗 왕 🐖 🙏 🛍 🕄 🎪 🔍 등 注意 🏢 🗈 < <no filter=""> 🔽 ゾ 왕 🗐 🐻 🗟 🗖 🕅 😢</no> |                                    |                       |                     |                     |                     |  |  |  |  |
| 🔄 AMPN41 PROFIsafe C:\Programme\Siemens\Step7\s7proj\Ampn41_1      |                                    |                       |                     |                     |                     |  |  |  |  |
| 🖃 🎒 AMPN41 PROFIsafe                                               | Object name                        | Symbolic name         | Created in language | Size in the work me | Туре                |  |  |  |  |
| E- SIMATIC 300(1)                                                  | 🚵 System data                      |                       |                     |                     | SDB                 |  |  |  |  |
| CPU 317F-2 PN/DP                                                   | 🕀 0B1                              |                       |                     | 38                  | Organization Block  |  |  |  |  |
| E S7 Program(1)                                                    | 🚰 FB1638                           | F_IO_CGP              | F-STL               | 15744               | Function Block      |  |  |  |  |
| Sources                                                            | 🚰 FB1639                           | F_CTRL_1              | F-STL               | 9334                | Function Block      |  |  |  |  |
|                                                                    | 🚰 FB1640                           | F_CTRL_2              | F-STL               | 5552                | Function Block      |  |  |  |  |
|                                                                    | 5 DB1637                           | F_GLOBDB              | F-DB                | 230                 | Data Block          |  |  |  |  |
|                                                                    | 🚰 DB1638                           | F00008_FD010xDC24V_2A | F-DB                | 664                 | Instance data block |  |  |  |  |
|                                                                    | 🗗 DB1639                           | F00026_AMPN_H_41_I_0  | F-DB                | 664                 | Instance data block |  |  |  |  |
|                                                                    |                                    |                       |                     |                     |                     |  |  |  |  |
| Press F1 to get Help.                                              |                                    |                       | ISO Ind. Ethernet - | > ASIX AX88179 USE  |                     |  |  |  |  |

#### 5.4.1 Program structure

The safety program is accessed by calling up the F-CALL from the standard user program. The F-CALL is called up directly e.g. in the cyclic interrupt OB OB 35.

Cyclic interrupt OBs have the advantage that they interrupt the cyclic program processing in OB 1 of the standard user program at fixed time intervals, i.e. in a cyclic interrupt OB the safety program is called up and processed at fixed time intervals.

After the safety program has been processed, the standard user program is further processed.

#### 5.4.2 F-Runtime Group

To facilitate handling, the safety program consists of an "F-Runtime Group". The F-Runtime Group is a logic construct consisting of a number of related F-Blocks, which is formed internally by the F-System.

The F-Runtime Group comprises:

- one F-Call block F-CALL, "FC1"
- one F-Program block, to which the F-CALL is assigned, "FC2"
- further F-FBs
- several F-DBs
- F-Periphery-DBs
- F-System blocks F-SBs
- automatically generated F-Blocks

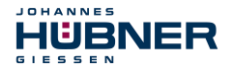

## 5.4.3 Generating the Object Blocks (OBs)

The necessary Organization Blocks OB35 and OB82 to OB86 are created below.

→ The Organization Blocks are inserted with the right mouse button in the project window Insert New Object → Organization Block.

The programming language is STL for all Organization Blocks.

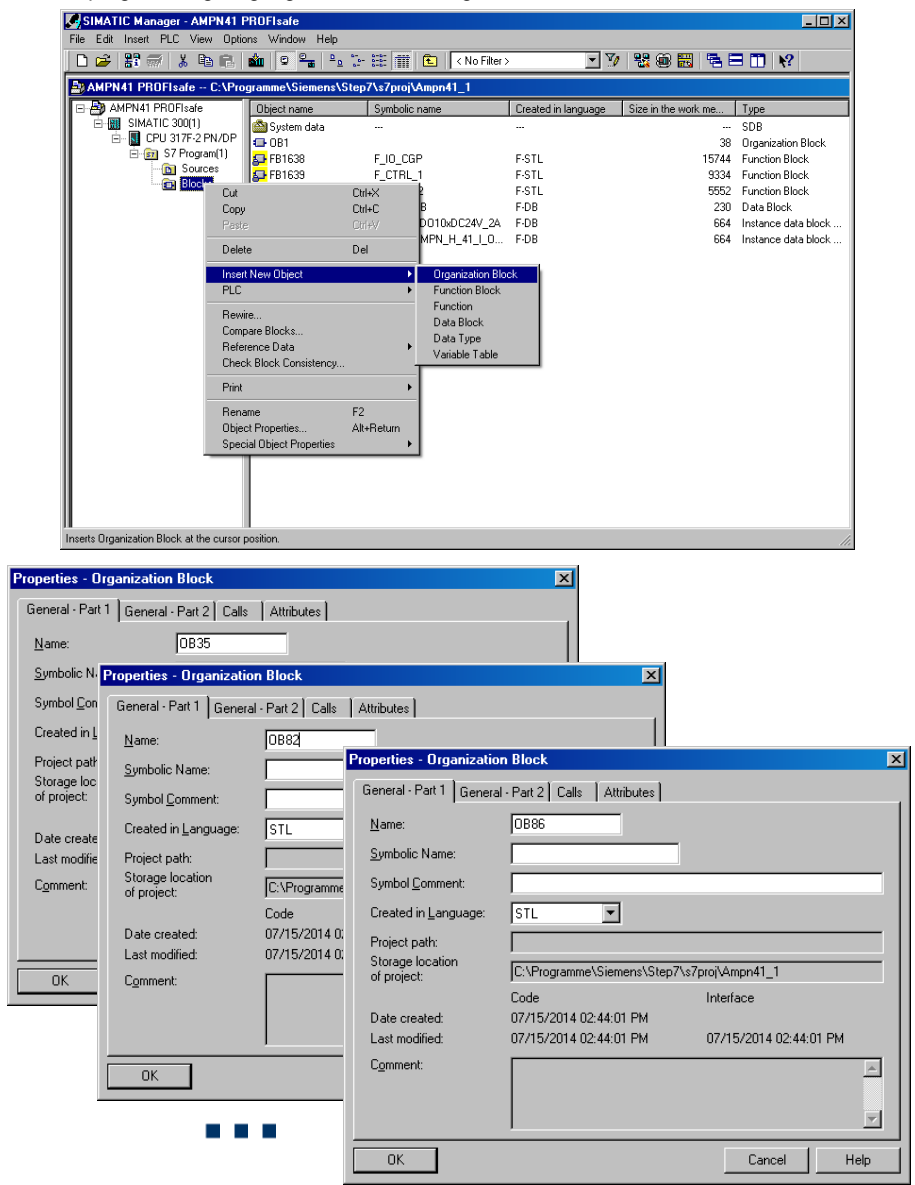

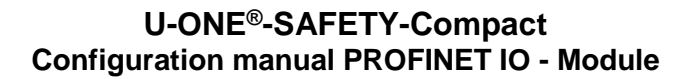

#### 5.4.4 Generating the functions (F-FCs)

JOHANNES

5 6

HUBNER

The necessary functions FC1 and FC2 are created below.

 $\rightarrow$  The functions are inserted with the right mouse button in the project window Insert New Object  $\rightarrow$  Function.

The programming language for FC1 is  ${\tt F-CALL},$  for FC2  ${\tt F-FBD}.$ 

| SIMATIC Manager - AMPN41                   | SIMATIC Manager - AMPN41 PROFisafe |               |                    |                     |                     |                           |  |  |
|--------------------------------------------|------------------------------------|---------------|--------------------|---------------------|---------------------|---------------------------|--|--|
| File Edit Insert PLC View Opti             | ons Window Help                    |               |                    |                     |                     |                           |  |  |
| 🗅 🛩 🔡 🛲 👗 🖻 💼                              | 🛍 🖸 💁 🖻                            | 2             | 🐔 🛛 < No Filter >  | ▼ ∑0                | ** 🛞 🔣 🐴 🗖          | <b>□ k</b> ?              |  |  |
| AMPN41 PROFIsafe C:\Pro                    | gramme\Siemens <sup>v</sup>        | Step7\s7proj\ | Ampn41_1           |                     |                     |                           |  |  |
| □- AMPN41 PROFIsafe                        | Object name                        | Symbolic      | name               | Created in language | Size in the work me | Туре                      |  |  |
| E SIMATIC 300(1)<br>E III CPU 317F-2 PN/DP | 🚔 System data<br>💶 OB1             |               |                    |                     | <br>38              | SDB<br>Organization Block |  |  |
| ⊡ 🔄 S7 Program(1)                          | 🕀 0B35                             | CYC_INT       | 15                 | STL                 | 38                  | Organization Block        |  |  |
|                                            | 🖽 OB82                             | 1/0_FLT       | 1                  | STL                 | 38                  | Organization Block        |  |  |
|                                            |                                    | Ctrl+X        | 2                  | STL                 | 38                  | Organization Block        |  |  |
| L Conv                                     |                                    | Ctrl+C        | Г                  | STL                 | 38                  | Organization Block        |  |  |
| Paste                                      |                                    | CirleV        | LT                 | STL                 | 38                  | Organization Block        |  |  |
|                                            |                                    |               | LT                 | STL                 | 38                  | Organization Block        |  |  |
| Delete                                     |                                    | Del           | iP                 | F-STL               | 15744               | Function Block            |  |  |
| Insert                                     | New Object                         | •             | Organization Block | T-STL               | 9334                | Function Block            |  |  |
| PLC                                        |                                    | •             | Function Block     | -STL                | 5552                | Function Block            |  |  |
|                                            |                                    |               | Function           | -DB                 | 230                 | Data Block                |  |  |
| Rewire                                     | ə                                  |               | Data Block         | -DB                 | 664                 | Instance data block       |  |  |
| Compa                                      | are Blocks                         |               | Data Type          | -DB                 | 664                 | Instance data block       |  |  |
| Refere                                     | ence Data                          | •             | Variable Table     |                     |                     |                           |  |  |
| Check                                      | Block Consistency                  | т             |                    |                     |                     |                           |  |  |
| Print                                      |                                    | +             |                    |                     |                     |                           |  |  |
| Renar                                      | ne                                 | F2            |                    |                     |                     |                           |  |  |
| Object                                     | Properties                         | Alt+Return    |                    |                     |                     |                           |  |  |
| Specia                                     | al Object Properties               | •             |                    |                     |                     |                           |  |  |
| Inserts Function Block at the cursor pos   | ition.                             |               |                    |                     |                     | 11.                       |  |  |

| Properties - Function                                                                                                    |                                                                                                    | ×                                                        |                        |   |
|----------------------------------------------------------------------------------------------------|----------------------------------------------------------------------------------------------------|----------------------------------------------------------|------------------------|---|
| General - Part 1 General - Part 2 Calls Attrib                                                                                | utes                                                                                                    |                                                          |                        |   |
| Name: FC1                                                                                                    |                                                                                                    |                                                          |                        |   |
| Symbolic Name:                                                                                                    |                                                                                                    |                                                          |                        |   |
| Symbol <u>C</u> omment:                                                                                                    | Properties - Function                                                                                                    |                                                          |                        | × |
| Created in Language: F-CALL                                                                                                   | General - Part 1 Genera                                                                                                    | I - Part 2 Calls Attributes                              |                        |   |
| Project path:<br>Storage location<br>of project:<br>Date created:<br>Code<br>Date created:<br>07/15/2014 02:49:07<br>Comment: | <u>Name:</u><br>Symbolic Name:<br>Symbol Comment:<br>Created in Language:<br>Project path:<br>Storage location<br>of project: | FC2                                                      | /\s7proj\Ampn41_1      |   |
| ОК                                                                                                    | Date created:<br>Last modified:                                                                                               | Code<br>07/15/2014 02:49:55 PM<br>07/15/2014 02:49:55 PM | 07/15/2014 02:49:55 PM |   |
|                                                                                                    | C <u>o</u> mment:                                                                                                    |                                                          | ×                      |   |
|                                                                                                    | ОК                                                                                                    |                                                          | Cancel Help            |   |

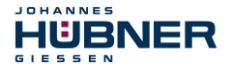

## 5.4.5 Programming the F-Blocks

The programming and modifications for blocks OB35, FC1 and FC2 are carried out below.

→ The safety program is called up in OB35 by double-clicking on the object name OB35 in the project window. The instruction CALL FC1 must be entered in the open LAD/STL/FBD program window. Finally save the item and close the window again.

| 0B35 : "C3 | velie Int        | terrupt" |  |  |  |  |  |  |  |  |  |
|------------|------------------|----------|--|--|--|--|--|--|--|--|--|
| Comment:   |                  |          |  |  |  |  |  |  |  |  |  |
| Network 1  | etwork 1: Title: |          |  |  |  |  |  |  |  |  |  |
| Comment:   |                  |          |  |  |  |  |  |  |  |  |  |
| CALL       | FC               | 1        |  |  |  |  |  |  |  |  |  |

For the operator acknowledgment of the F-Periphery after the elimination of errors, the variable ACK\_REI of the F-Periphery-DB must be interconnected to the digital input I 16.0 RESET of the digital input module. The function FC2 must be programmed accordingly for this purpose.

→ An And Box is inserted from the tool bar, one input is deleted and the Reset symbol is assigned to the second input.

| FC2 | 2 : Title:                      |       |           |    |  |
|-----|---------------------------------|-------|-----------|----|--|
| Co  | mment:                          |       |           |    |  |
| Net | work 1: 1 = Acknowledgement for | re/in | tegration |    |  |
| Co: | mment:                          |       |           |    |  |
|     |                                 |       |           |    |  |
|     | x & ->>                         |       |           |    |  |
|     | r                               |       |           |    |  |
|     |                                 | FB    | 1638      | DB |  |
|     | ⊞ 🚇 ¥00026_203                  | FB    | 1638      | DB |  |
|     | 🗄 🔀 F_GLOBDB                    | DB    | 1637      | DB |  |
|     | and Reset                       | BOOL  |           | I  |  |
|     |                                 |       |           |    |  |
|     |                                 |       |           |    |  |
|     |                                 |       |           |    |  |

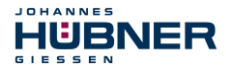

→ Two Assignments are inserted from the tool bar, the variable "F00008...".ACK\_REI is assigned to one assignment, and the variable "F00026...".ACK\_REI to the other.

| FC2 : Title:                |               |                                 |               |      |     |      |          |          |
|-----------------------------|---------------|---------------------------------|---------------|------|-----|------|----------|----------|
| Comment:                    |               |                                 |               |      |     |      |          |          |
| Network 1: 1 = Acknowledger | ment for re   | /integration                    |               |      |     |      |          |          |
| Comment:                    |               |                                 |               |      |     |      |          |          |
|                             |               |                                 | ]             |      | -   |      |          |          |
|                             | FD010xDC24    |                                 |               |      |     |      |          |          |
|                             | V_2A".        |                                 |               |      |     |      |          |          |
| &                           | =             |                                 |               |      |     |      |          |          |
| 🔊 <mark>"Reset"</mark> —    |               |                                 |               |      |     |      |          |          |
| "F00026_                    | "F00008_H     | DO10xDC24V_2                    | A".ACK_REI    |      |     |      |          |          |
| 203".<br>ACK DET            | 🗆 🕀 F000      | 🗆 🕒 F00008_FD010xDC24V_2A       |               |      | 163 | 8    | <b>_</b> |          |
| =                           | <b>E</b> F000 | E F00008_FD010xDC24V_2A.ACK_NEC |               |      |     | Bool |          |          |
| ??.?                        | <b>E</b> 7000 | 008_FD010xDC2                   | 4V_2A.ACK_REI | Bool |     |      |          |          |
|                             | <b>E</b> F000 | 008_FD010xDC2                   | 4V_2A.ACK_REQ | Bool |     |      |          |          |
|                             | <b>E</b> F00  | "F00026_203".                   | ACK_REI       |      |     |      |          |          |
|                             | 4             | E 🕒 700008_1                    | D010xDC24V_2A |      |     | FB   | 1638     | -        |
|                             |               | E BF00026_2                     | 203           |      |     | FB   | 1638     |          |
|                             |               | <b>100026_2</b>                 | 203.ACK_NEC   |      |     | Bool |          |          |
|                             |               | <b>100026_2</b>                 | 203.ACK_REI   |      |     | Bool |          |          |
|                             |               | <b>1 F</b> 00026_2              | 203.ACK_REQ   |      |     | Bool |          |          |
|                             |               | <b>1</b> F00026_2               | 203.IPAR_EN   |      |     | Bool |          | <b>_</b> |
|                             |               | <b>▲</b>                        |               |      |     |      |          |          |

→ Finally, the Assignment not yet interconnected is interconnected to the output of the And Box by a Branch. Save the programming and close the window.

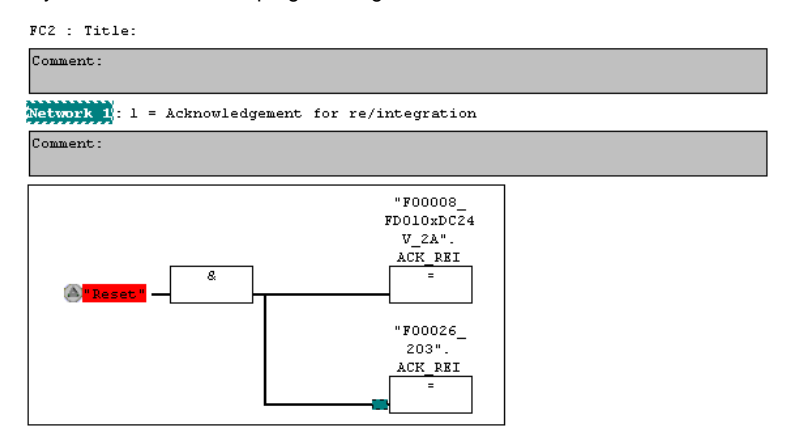

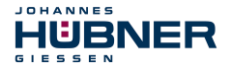

→ The Runtime Group is defined with the function FC1. In the field Max. cycle time of the F-runtime in ms: enter the value 400 and confirm with OK. Also confirm the next window Edit F-Runtime Groups with OK.

| 📆 Define New F-Runtime Group            | ×     |
|-----------------------------------------|-------|
| F-CALL block:                           | FC1 💌 |
| <u>F</u> -program block:                | FC2   |
| I-DB for F-program block:               |       |
| Max. cycle time of the F-runtime in ms: | 400   |
| DB for F-runtime group communication:   | 💌     |
| OK Cancel                               | Help  |

The programming and modifications are now complete.

#### 5.5 Generating the safety program

→ To generate the safety program, in SIMATIC Manager, Options → Edit safety program menu, open the Safety Program dialog. The safety program is compiled and generated with the Compile switch.

| 📆 Safety Program - AMPN41 PROFI              | safe\SIMATIC                         | 300(1)\CPU 317F-2 PN       | /DP\S7 Proj | gram(1)    | ×                |  |  |  |  |  |
|----------------------------------------------|--------------------------------------|----------------------------|-------------|------------|------------------|--|--|--|--|--|
| Offline Online                               |                                      |                            |             |            |                  |  |  |  |  |  |
| Rack: 0 Slot                                 | 2                                    |                            |             |            | Current mode:    |  |  |  |  |  |
| Collective signature of all F-blocks with F- | attributes for the b                 | lock container:            | 6449224     |            | unknown          |  |  |  |  |  |
| Collective signature of the safety program:  |                                      |                            | )           |            |                  |  |  |  |  |  |
| Current compilation: ?                       |                                      |                            |             |            |                  |  |  |  |  |  |
| The safety program has been changed sir      | The safety more it was last compiled |                            |             |            |                  |  |  |  |  |  |
| F-blocks:                                    |                                      |                            |             |            |                  |  |  |  |  |  |
| F-runtime/F-block                            | Symb. name                           | Function in safety program | Signature   | Know-how p | Co <u>m</u> pare |  |  |  |  |  |
| □- <sup>2</sup> Safety program               |                                      |                            |             |            |                  |  |  |  |  |  |
| ⊕- → F-runtime group FC1                     |                                      |                            |             |            | Permission       |  |  |  |  |  |
| □- <sup>2</sup> All Objects                  |                                      |                            |             |            |                  |  |  |  |  |  |
| 1 FC1                                        |                                      | F-CALL                     | 31CA        |            | F-Buntime groups |  |  |  |  |  |
| - FC2                                        |                                      | F-program block            | 3BAC        |            |                  |  |  |  |  |  |
| 🗗 FB1638                                     | F_IO_CGP                             | F-system block             | EDA2        | <b>v</b>   | Compile          |  |  |  |  |  |
| <b>FB1639</b>                                | F_CTRL_1                             | F-system block             | 504C        | <b>N</b>   | Compie           |  |  |  |  |  |
| FB1640                                       | F_CTRL_2                             | F-system block             | 40BA        | <b>v</b>   |                  |  |  |  |  |  |
| 27 DB1637                                    | F_GLOBDB                             | F shared DB                | F870        | <b>N</b>   | Download v       |  |  |  |  |  |
| 27 DB1638                                    | F00008_FD0                           | FI/O DB                    | 9FBF        | 2          |                  |  |  |  |  |  |
| 🚁 DB1639                                     | F00026_AMP                           | FI/O DB                    | E940        | N N        | Logboo <u>k</u>  |  |  |  |  |  |
|                                              |                                      |                            |             |            |                  |  |  |  |  |  |
|                                              |                                      |                            |             |            | Print            |  |  |  |  |  |
|                                              |                                      |                            |             |            |                  |  |  |  |  |  |
| Close                                        |                                      |                            |             |            | Help             |  |  |  |  |  |

If compilation is successful 0 warnings are displayed, and the windows can then be closed.

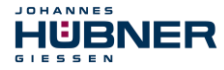

|--|

| SIMATIC Manager - [AMPN41    | PROFIsafe C:\Progr  | amme\Siemens\Step7\s7pro | j\Ampn41_1]            |                     |                                 |
|------------------------------|---------------------|--------------------------|------------------------|---------------------|---------------------------------|
| By File Edit Insert PLU View | Uptions Window Help |                          |                        |                     |                                 |
| 🛛 🗅 🛩 🔡 🛲 🕹 🛍 🖻              | 💼 🔍 🖕 🏪 🦆           | - 🏥 🏢 🔁 🛛 < No Filter >  | - Yo                   | - 12 🛞 🔜 🔜 🚍        |                                 |
| 🖃 🎒 AMPN41 PROFIsafe         | Object name         | Symbolic name            | Created in language    | Size in the work me | Type                            |
| E- I SIMATIC 300(1)          | System data         |                          |                        | •••                 | SDB                             |
| 🖻 - 🚺 CPU 317F-2 PN/DP       | 0B1                 |                          |                        | 38                  | Organization Block              |
| 🖻 🛐 S7 Program(1)            | 🕀 0B35              | CYC INT5                 | STL                    | 52                  | Organization Block              |
| B Sources                    | 🕞 0B82              | 1/0_FLT1                 | STL                    | 38                  | Organization Block              |
| Blocks                       | 🕀 OB83              | 1/0_FLT2                 | STL                    | 38                  | Organization Block              |
|                              | 🕀 OB84              | CPU_FLT                  | STL                    | 38                  | Organization Block              |
|                              | 🕀 0885              | OBNL_FLT                 | STL                    | 38                  | Organization Block              |
|                              | 🕀 OB86              | RACK_FLT                 | STL                    | 38                  | Organization Block              |
|                              | 🚰 FB1638            | F_IO_CGP                 | F-STL                  | 15744               | Function Block                  |
|                              | 5 FB1639            | F_CTRL_1                 | F-STL                  | 9334                | Function Block                  |
|                              | 5 FB1640            | F_CTRL_2                 | F-STL                  | 5552                | Function Block                  |
|                              | 5 FB1641            | F_DIAG_N                 | F-STL                  | 984                 | Function Block                  |
|                              | 5 FB1642            |                          | F-STL                  | 98                  | Function Block                  |
|                              | 🚰 FC1               |                          | F-CALL                 | 338                 | Function                        |
|                              | FC2                 |                          | F-FBD                  | 56                  | Function                        |
|                              | 🔂 DB1637            | F_GLOBDB                 | F-DB                   | 272                 | Data Block                      |
|                              | 🚰 DB1638            | F00008_FD010xDC24V_2A    | F-DB                   | 664                 | Instance data block for FB 1638 |
|                              | 🚰 DB1639            | F00026_AMPN_H_41_I_0_saf | F-DB                   | 664                 | Instance data block for FB 1638 |
|                              | 🔂 DB1640            |                          | F-DB                   | 366                 | Instance data block for FB 1639 |
|                              | 🔂 DB1641            |                          | F-DB                   | 726                 | Instance data block for FB 1640 |
|                              | 🔂 DB1642            |                          | F-DB                   | 38                  | Data Block                      |
|                              | 🚰 DB1643            |                          | F-DB                   | 40                  | Instance data block for FB 1642 |
|                              | 🔂 DB1644            |                          | F-DB                   | 386                 | Data Block                      |
|                              | 🔂 DB1645            |                          | F-DB                   | 436                 | Instance data block for FB 1641 |
|                              | SFC14               | DPRD_DAT                 | STL                    |                     | System function                 |
|                              | 🞜 SFC15             | DPWR_DAT                 | STL                    |                     | System function                 |
|                              | 🞜 SFC41             | DIS_AIRT                 | STL                    |                     | System function                 |
|                              | 🞜 SFC42             | EN_AIRT                  | STL                    |                     | System function                 |
|                              | 🚰 SFC46             | STP                      | STL                    |                     | System function                 |
|                              | 🚰 SFC51             | RDSYSST                  | STL                    |                     | System function                 |
|                              |                     |                          |                        |                     |                                 |
|                              | •                   |                          |                        |                     | Þ                               |
| Press F1 to get Help.        |                     |                          | ISO Ind. Ethernet -> / | ASIX AX88179 USE    |                                 |

#### 5.6 Loading the safety program

When the safety program has been generated, it can be loaded into the F-CPU. It is advisable to transfer the complete safety program to the F-CPU in STOP operating status. This guarantees that a consistent safety program is loaded. The program is loaded with the menu Options  $\rightarrow$  Edit safety program  $\rightarrow$  Download switch.

#### 5.7 Testing the safety program

After generating the safety program, a complete functional test must be carried out according to the automation task.

After modifications to an already completely function-tested safety program, it is sufficient to test the modifications.

#### 6 Access to the safety-oriented data channel

The safety-oriented data channel in the AMPN(H) 41 I/O safety module is accessed via the process image, as with a standard periphery. However, direct access is not permitted. The safety-oriented data channel of the measuring system may only be accessed from the generated F-Runtime Group.

The actual communication between F-CPU (process image) and measuring system for updating the process image occurs concealed in the background, by means of the PROFIsafe protocol.

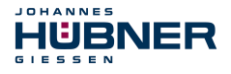

#### The measuring system uses a larger area in the process image in the

 $\label{eq:AMPN(H) 41 I/O safety module, due to the PROFIsafe protocol, than would be necessary for the measuring system function. The F-Parameter-block contained in the process image is not included in the user data. When accessing the process image in the safety program, only access to the pure user data is permitted!$ 

## 6.1 Output of passivated data (substitute values) in case of error

The safety function requires that for passivation in the safety-oriented channel in the JHG-PROFIsafe module, the substitute values (0) are used in the following cases instead of the cyclically output values. This status is indicated via the F-Periphery-DB with PASS OUT = 1, see below.

- at start-up of the F-System
- in the case of errors in the safety-oriented communication between F-CPU and measuring system via the PROFIsafe protocol
- if the value set for the Window increments under the iParameters is exceeded and/or the internally calculated PROFIsafe telegram is defective
- if the permissible operating temperature range, as defined under the corresponding article number, is fallen below or exceeded
- if the measuring system is supplied with >36 V DC for longer than 200 ms
- if the measuring system is disconnected in RUN mode, the F-Host is reconfigured and the measuring system is then reconnected

## 6.2 F-Periphery-DB

For each F-Periphery, measuring system and digital output module, an F-Periphery-DB is automatically generated during compilation in HW Config. With reference to the generated safety program, see chapter 0"

Safety Program Creation – Configuration Example" on page 29, this is block DB1638 for the measuring system and DB1639 for the digital output module. The F-Periphery-DB contains variables which can be analyzed in the safety program and can or must be written. An exception is the variable DIAG, which may only be analyzed in the standard user program. Modification of the initial/current values of the variables directly in the F-Periphery-DB is not possible, as the F-Periphery-DB is know-how-protected.

The variables of the measuring system F-Periphery-DB must be accessed in the following cases:

- during operator acknowledgment of the measuring system after communication errors or after the start-up phase
- during execution of the preset adjustment function
- when analyzing whether passivated or cyclical data are output
- if the cyclical data of the AMPN (H) 41 I/O safety module are to be passivated depending on defined states of the safety program, e.g. group passivation

### 6.2.1 Measuring system F-Periphery-DB "DB1638" - Overview of variables

| Variable  | Data Type | Function                                                                                            | Access                         |
|-----------|-----------|----------------------------------------------------------------------------------------------------|--------------------------------|
| PASS_ON   | BOOL      | 1 = Passivation of the cyclical data of the AMPN (H) 41<br>I/O safety module via the safety program | Read/Write<br>Default value: 0 |
| ACK_NEC   | BOOL      | 1 = Operator acknowledgment in the event of<br>F-I/O faults                                         | Read/Write<br>Default value: 1 |
| ACK_REI   | BOOL      | 1 = Operator acknowledgment after communication<br>errors or after the start-up phase               | Read/Write<br>Default value: 0 |
| IPAR_EN   | BOOL      | Variable for execution of the preset adjustment<br>function                                         | Read/Write<br>Default value: 0 |
| PASS_OUT  | BOOL      | Passivation output                                                                                  | Read                           |
| QBAD      | BOOL      | 1 = Substitute values are output                                                                    | Read                           |
| ACK_REQ   | BOOL      | 1 = Acknowledgement request for the operator<br>acknowledgment                                      | Read                           |
| IPAR_OK   | BOOL      | 1 = Execution of preset adjustment function<br>successfully completed                               | Read                           |
| DIAG      | BYTE      | Service information, only possible in the standard program                                          | Read                           |
| QBAD_I_xx | BOOL      | 1 = Substitute values are output in input channel                                                   | Read                           |
| QBAD_O_xx | BOOL      | 1 = Substitute values are output in output channel                                                  | Read                           |

#### 6.2.1.1 PASS\_ON

With the variable PASS\_ON = 1 a passivation of the safety-oriented data of the AMPN (H) 41 I/O safety module can be activated, e.g. depending on defined states in the safety program. The passivation is not performed directly in the measuring system, instead the status of these variables is registered by the F-Host and the passivation is only activated by means of the safety program data. Cyclical data are still output by the measuring system! If a passivation is performed with PASS\_ON = 1, the preset adjustment function is switched off.

## 6.2.1.2 ACK\_NEC

The official application of this variable would be an operator acknowledgment for the measuring system after F-I/O faults. However, for the measuring system no process is defined, for which this procedure is permissible. For safety reasons these faults must be removed first and then the supply voltage must be switched OFF/ON, **also see chapter 8 "Troubleshooting and Diagnosis Options" on page 60**.

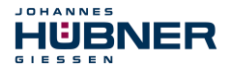

## 6.2.1.3 ACK\_REI

If a communication error is detected by the F-System for the measuring system, a passivation of the measuring system is performed.

For the operator acknowledgment of the measuring system after the elimination of errors a positive edge of variable  $ACK\_REI$  of the F-Periphery-DB is required, which is linked to the input of the digital input module  $\rightarrow$  I 16.0, symbol name: "RESET".

An operator acknowledgment is required:

- after communication errors
- after the start-up phase

An acknowledgment is only possible if the variable ACK REQ = 1.

An operator acknowledgment must be provided for each F-Periphery in the safety program via the variable ACK\_REI. This requirement has already been taken into account for the measuring system and digital output module.

## 6.2.1.4 IPAR\_EN

The variable IPAR\_EN is used to execute the preset adjustment function. The process sequence for execution of this function is described in chapter 7 "Preset Adjustment Function" on page 58.

A precise description of when the variables must be set/reset during a re-parameterization of fail-safe DP standard slaves/IO standard devices can be found in the *PROFIsafe Specification* from *V1.20*, or the documentation on the fail-safe *DP Standard Slave/IO Standard Device*.

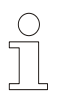

## **NOTES!**

No passivation of the measuring system is triggered by IPAR\_EN = 1! With reference to the preset execution, the warning note contained in **chapter 7 "Preset Adjustment Function" on page 58** must be observed!

## 6.2.1.5 PASS\_OUT/QBAD/QBAD\_I\_xx/QBAD\_O\_xx

The variables <code>PASS\_OUT = 1</code> and <code>QBAD = 1</code> indicate that a passivation of the measuring system is present.

The F-System sets <code>PASS\_OUT</code>, <code>QBAD</code>, <code>QBAD\_I\_xx</code> and <code>QBAD\_O\_xx</code> = 1, while the measuring system outputs substitute values (0) instead of cyclical values.

If a passivation is performed via the variable <code>PASS\_ON = 1</code>, only <code>QBAD\_QBAD\_I\_xx</code> and <code>QBAD\_O\_xx = 1</code> are set. However <code>PASS\_OUT</code> does not change its value for a passivation via <code>PASS\_ON = 1</code>. <code>PASS\_OUT</code> can therefore be used for the group passivation of further F-Peripheries.

## 6.2.1.6 ACK\_REQ

If a communication error is detected by the F-System for the measuring system, a passivation of the measuring system is performed. ACK\_REQ = 1 indicates that an operator acknowledgment for the measuring system is required.

The F-System sets the variable  $ACK\_REQ = 1$  as soon as the error has been eliminated and an operator acknowledgment is possible. After the acknowledgment the variable  $ACK\_REQ$  is reset to 0 by the F-System.

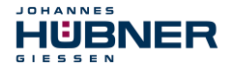

## 6.2.1.7 IPAR\_OK

The variable IPAR\_OK is used to indicate successful execution of the preset adjustment function. The process sequence for execution of this function is described in chapter 7 "Preset Adjustment Function" on page 58.

A precise description of how the variable can be analyzed in the event of a re-parameterization of fail-safe DP standard slaves/IO standard devices can be found in the *PROFIsafe Specification* from *V1.20*, or the documentation on the fail-safe *DP Standard Slave/IO Standard Device*.

#### 6.2.1.8 DIAG

The DIAG variable provides non-fail-safe information of 1 byte on errors that have occurred, for service purposes. Access to this variable in the safety program is not permitted!

The coding and use of this variable can be found in the SIEMENS manual **S7** *Distributed Safety - Configuring and Programming*, document order number: *A5E00109537-04*.

#### 6.3 Access to variables of the F-Perhiphery-DB

For each F-Periphery, measuring system and digital output module, an F-Periphery-DB is generated automatically during compilation in HW Config and a symbolic name is entered in the symbol table at the same time.

The symbolic name is formed from the fixed prefix "F", the initial address of the F-Periphery and the name entered for the F-Periphery in HW Config in the Object Properties, max. 17 characters.

Variables of the F-Periphery-DB of an F-Periphery may only be accessed from an F-Runtime Group and only from the F-Runtime Group from which the channels of this F-Periphery are accessed, when access is available.

The variables of the F-Periphery-DB can be accessed by specifying the symbolic name of the F-Periphery-DB and the name of the variable: "fully qualified DB access".

It must be ensured in SIMATIC Manager, that in the FBD/LAD Editor in the menu Options → Customize in the General register the option "Report cross-accesses as error" is not activated. Otherwise access to variables of the F-Periphery-DB will not be possible.

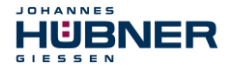

## 6.4 Passivation and Operator acknowledgment of the measuring system

#### 6.4.1 After start-up of the F-System

After a start-up of the F-System, the communication between F-CPU and measuring system via the PROFIsafe protocol must first be established. A passivation of the measuring system occurs during this time.

During use of the substitute values (0), the variables <code>QBAD</code>, <code>PASS\_OUT</code>, <code>QBAD\_I\_xx</code> and <code>QBAD\_O\_xx = 1</code>.

The operator acknowledgment of the measuring system, i.e. the output of cyclical data at the fail-safe outputs, automatically occurs, from the viewpoint of the F-Host, independently of the setting at the ACK\_NEC variable, at the earliest from the 2nd cycle of the F-Runtime Group after start-up of the F-System. Depending on the cycle time of the F-Runtime Group and the PROFINET, the operator acknowledgment can only occur after a few cycles of the F-Runtime Group.

If the establishment of communication between F-CPU and measuring system takes longer than the monitoring time set in HW Config in the Object Properties for the F-Periphery, no automatic operator acknowledgment occurs. In this case a positive edge of variable ACK\_REI of the F-Periphery-DB is required, which is linked to the input of the digital input module  $\rightarrow$  I 16.0, symbol name: "RESET".

## 6.4.2 After communication errors

If the F-System detects an error in the safety-oriented communication between the F-CPU and measuring system via the PROFIsafe protocol, a passivation of the measuring system occurs.

During use of the substitute values (0), the variables <code>QBAD</code>, <code>PASS\_OUT</code>, <code>QBAD\_I\_xx</code> and <code>QBAD O xx = 1</code>.

The operator acknowledgment of the measuring system, i.e. the output of cyclical data at the fail-safe outputs, only occurs if:

- no further communication errors are present, and the F-System has set the variable ACK REQ = 1
- an operator acknowledgment with positive edge of variable ACK\_REI of the F-Periphery-DB has occurred, which is linked to the input of the digital input module → I 16.0, symbol name: "RESET".

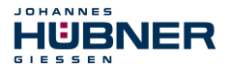

## 7 Preset Adjustment Function

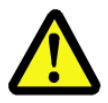

## WARNING! NOTICE!

Danger of death, serious physical injury and/or damage to property due to uncontrolled start-up of the drive system during execution of the preset adjustment function!

- Execute preset function only in the standstill,

see chapter 3.5.2.4 "Idleness Tolerance Preset" on page 26.

- The relevant drive systems must be locked to prevent automatic start-up.
- It is advisable to protect the preset triggering via the F-Host by means of additional protective measures, such as e.g. key-operated switch, password etc.
- The operational sequence described below is to be kept mandatorily. In particular the status bits are to be evaluated by the F-host, in order to check the successful and/or incorrect execution.
- The new position must be checked after execution of the preset function.

The preset adjustment function is used to set the currently output position value to any position value within the measuring range. The displayed position can thus be set to a machine reference position purely electronically.

The execution of the preset adjustment function is a critical process, as the resulting actual value jump, e.g. when using a controller, could cause uncontrolled machine movements. The preset adjustment function may therefore only be executed when the relevant system part is at a safe standstill.

After completion of the preset process, you must check that the position output by the measuring system matches the position transmitted to the measuring system.

The preset adjustment function is already locked in the measuring system and can only be activated via the variable IPAR\_EN in the F-Periphery-DB DB1638. Even if all preconditions are fulfilled from the viewpoint of the F-Host, the preset adjustment function is only executed when the shaft of the measuring system is stationary. However, a certain edge jitter, e.g. caused by machine vibrations, is permitted within a certain tolerance window. This tolerance window can be set with the iParameter Idleness tolerance Preset, see chapter 3.5.2.4 "Idleness Tolerance Preset" on page 26.

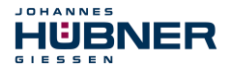

## 7.1 Procedure

#### Prerequisite: The measuring system is in cyclical data exchange.

- → Write the Preset Multi-Turn and Preset Single-Turn registers in the output data of the AMPN(H) 41 I/O safety module with the desired preset value.
- $\rightarrow$  The F-Host must set the variable associated to the control bit 2<sup>0</sup> iPar\_EN to 1. With the rising edge, the measuring system is now switched ready to receive.
- → With the rising edge of Bit 2<sup>0</sup> Preset\_Request in the Controll register, the preset value is accepted. The receipt of the preset value is acknowledged in the Status register by setting Bit 2<sup>0</sup> Preset Status.
- → After receipt of the preset value, the measuring system checks that all prerequisites for execution of the preset adjustment function are fulfilled. If so, the preset value is written as the new position value. In case of error, the execution is rejected and an error message is output via the Status register by setting Bit 2<sup>15</sup> Error.
- → After successful execution of the preset adjustment function, the measuring system sets the variable associated to the status bit 2<sup>0</sup> iPar\_OK to 1 and thus indicates to the F-Host that the preset execution is complete.
- → The F-Host must now reset the variable associated to the control bit 2<sup>0</sup> iPar\_EN to 0. The variable associated to the status bit 2<sup>0</sup> iPar\_OK and Bit 2<sup>0</sup> Preset\_Status in the Status register are thus also reset with the falling edge. Bit 2<sup>0</sup> Preset\_Request in the Controll register must be reset manually again.
- $\rightarrow\,$  Finally, the F-Host must check that the new position corresponds to the new nominal position.

## 8 Troubleshooting and Diagnosis Options

## 8.1 Optical Displays

HUBNER

JOHANNES

For assignment and position of the status LEDs see chapter 3.3 "Bus status display" on page 13.

#### 8.1.1 Device Status, LED1 Bicolor

| Gree                            | n                                                                                | Cause                                                                                                    |                                                                                                    | Remedy                                                                                                    |  |  |  |
|---------------------------------|----------------------------------------------------------------------------------|----------------------------------------------------------------------------------------------------|----------------------------------------------------------------------------------------------------|----------------------------------------------------------------------------------------------------|--|--|--|
| OFF                             | -                                                                                | Power supply absent                                                                                                    |                                                                                                    | Check power supply, wiring                                                                                                    |  |  |  |
| Hardware error, measuring syste |                                                                                  |                                                                                                    | tem defective                                                                                                    | Replace measuring system                                                                                                    |  |  |  |
| 3 x 5 Hz<br>repeatin<br>g       |                                                                                  | <ul> <li>Measuring system could not<br/>with the F-Host in the start-u<br/>requests an operator acknow</li> <li>An error in the safety-oriented<br/>communication or a parame<br/>error was detected, and has<br/>eliminated</li> </ul> | t synchronize<br>up phase and<br>wledgment<br>ed<br>terization<br>s been                                                                                                    | For the operator<br>acknowledgment of the<br>measuring system an<br>acknowledgment about the<br>safety program at the<br>corresponding variable is<br>required |  |  |  |
| ON                              |                                                                                  | Measuring system ready for or                                                                                                    | peration                                                                                                    | -                                                                                                    |  |  |  |
| Red                             |                                                                                  | Cause                                                                                                    |                                                                                                    | Remedy                                                                                                    |  |  |  |
|                                 | A s<br>det<br>sys<br>sta<br>pas                                                  | afety-relevant error was<br>tected, the measuring<br>stem was put into fail-safe<br>tus and is outputting its<br>ssivated data:                                                                                                    | In order to restart the measuring system after<br>a passivation the error must generally be<br>eliminated first of all and then the supply<br>voltage switched OFF/ON.                                                                                                    |                                                                                                    |  |  |  |
|                                 | Erro                                                                             | or in the safety-oriented<br>nmunication                                                                                                    | <ul> <li>Try to localize the error with the aid of diagnosis variables (dependent on the control unit).</li> <li>Check that the set value for the F_WD_Time parameter is suitable for the automation task, see chapter 3.5.1.7 "F_WD_Time" on page 24.</li> <li>Check whether the PROFINET connection between F-CPU and measuring system is faulty.</li> </ul> |                                                                                                    |  |  |  |
| ON                              | The<br>Ind<br>exc                                                                | e set value for the Windows<br>crements parameter was<br>ceeded.                                                                                                    | Check that the set value for the Windows<br>Increments parameter is suitable for the<br>automation task, see chapter 3.5.2.3 "Windows<br>Increments" on page 25.                                                                                                    |                                                                                                    |  |  |  |
|                                 | The permissible operating temperature range was fallen below or exceeded.        |                                                                                                    | Suitable measures must be taken to ensure that<br>the permissible operating temperature range can<br>be observed at all times.                                                                                                    |                                                                                                    |  |  |  |
|                                 | The measuring system was<br>supplied<br>with >36 V DC for longer than<br>200 ms. |                                                                                                    | The measuring system must be shut down<br>immediately and checked in the factory. When<br>sending the measuring system to the factory, the<br>reasons and circumstances relating to the<br>overvoltage must be specified.                                                                                                    |                                                                                                    |  |  |  |
|                                 | The internally calculated<br>PROFIsafe telegram is defective.                    |                                                                                                    | Power supply OFF/ON. If the error persists after<br>this measure, the measuring system must be<br>replaced.                                                                                                    |                                                                                                    |  |  |  |

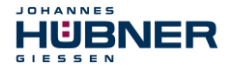

## 8.1.2 Bus Status, LED2

| Red LED | Cause                                                                                                    | Remedy                                                                                                    |
|---------|----------------------------------------------------------------------------------------------------|----------------------------------------------------------------------------------------------------|
| OFF     | No error                                                                                                    | -                                                                                                    |
| 0.5 Hz  | <ul> <li>F-Parameterization defective,<br/>e.g. incorrectly set PROFIsafe<br/>destination address<br/>F_Dest_Add</li> <li>Incorrectly configured<br/>F_iPar_CRC value</li> </ul> | <ul> <li>Check the PROFIsafe destination address set with the hardware switches. Valid PROFIsafe destination addresses: 1–99, see chapter"PROFIsafe destination address" in the Operating and Assembly Instructions.</li> <li>The checksum calculated for the defined iParameter set is incorrect, or was not included in the projection, see chapter 0"</li> <li>Parameter Definition / CRC Calculation" on page 26.</li> </ul> |
| ON      | No connection to the<br>IO-Controller                                                                                                    | Check Device name, IP-address and<br>Subnet mask                                                                                                    |

## 8.1.3 Link Status, PORT1:LED3; PORT2:LED5

| Green LED | Cause                                                                       | Remedy                          |
|-----------|-----------------------------------------------------------------------------|---------------------------------|
|           | Voltage supply absent or too low                                            | Check voltage supply and wiring |
| OFF       | No Ethernet connection                                                      | Check Ethernet cable            |
| 011       | Hardware error,<br>measuring system defective                               | Replace measuring system        |
| ON        | Measuring system ready for<br>operation,<br>Ethernet connection established | -                               |

## 8.2 PROFINET IO Diagnostic

PROFINET IO supports a continuous diagnostic concept, which makes possible an efficient fault locating and recovery. At occurrence of an error the faulty IO-Device generates a diagnostic alarm to the IO-Controller. This alarm calls a corresponding program routine in the user program to initiate a reaction to the error.

By means of record data, alternatively the diagnostic information can be read directly from the IO-Device and can be displayed on an IO-Supervisor.

#### 8.2.1 Diagnostic alarm

Alarms are part of the acyclic frames which are transferred about the cyclical RT-channel. They are also indicated with the EtherType 0x8892.

The measuring system supports only manufacturer specific diagnostic alarms which can be identified about the <code>UserStructureIdentifier</code> 0x5555. After this identification a 4 byte error code (<code>user data</code>) follows. Here the first occurred error is reported, saved and is displayed about the LED "Device status, LED1 Bicolor". The IOPS bit is set to <code>BAD</code>. Because the measuring system can generate hundreds of error codes, these are not indicated here. Error remedy see chapter "Optical displays". If the error cannot be eliminated, the error code with information of the order number can be transmitted for evaluation to the company Johannes Hübner Gießen.

## 8.2.2 Diagnostic about Record Data

Diagnostic data can be requested also with an acyclic read service

RecordDataRead (DiagnosisData), if they were saved in the IO-Device.

For the requested diagnostic data from the IO-Controller a read service with the corresponding record index must be sent.

The diagnostic information is evaluated on different addressing levels:

- AR (Application Relation)
- API (Application Process Identifier)
- Slot
- Subslot

JOHANNES

IUBNER

A group of diagnostic records are available at each addressing level. The exact structure and the respective size is indicated in the PROFINET specification *Application Layer protocol for decentralized periphery and distributed automation,* order no.: 2.722.

Synonymously to the manufacturer specific diagnostic alarm, the diagnostic data can be read also manually about the record index 0xE00C. Similar as in the case of a diagnostic alarm a saved error is indicated with the <code>UserStructureIdentifierOx5555</code>. Immediately afterwards the error code is transferred, see diagnostic alarm above.

## 8.3 Data status

With cyclic Real-Time communication the transferred data contains a status message. Each subslot has its own status information: *IOPS/IOCS*.

This status information indicates whether the data are valid = GOOD (1) or

invalid = BAD (0).

During parameterization, as well as in the boot-up phase the output data can change to *BAD* for a short time. With a change back to the status *GOOD* a "Return-Of-Submodule-Alarm" is transferred.

In the case of a diagnostic alarm the status is also set to  $\ensuremath{\textit{BAD}}\xspace,$  but can be reset only with a restart.

#### Example: Input data IO-Device → IO-Controller

| VLAN | Ethertype | Frame-ID | Data | IOPS | <br>IOPS |  | Cycle | Data Status | Transfer Status | CRC |
|------|-----------|----------|------|------|----------|--|-------|-------------|-----------------|-----|
| 4    | 0x8892    | 2        | 1    | 1    | 1        |  | 2     | 1           | 1               | 4   |

Example: Output data IO-Controller → IO-Device

| VLAN | Ethertype | Frame-ID | IOCS | IOCS | <br>Data | IOPS | Data<br>IOPS | Cycle | Data Status | Transfer<br>Status | CRC |
|------|-----------|----------|------|------|----------|------|--------------|-------|-------------|--------------------|-----|
| 4    | 0x8892    | 2        | 1    | 1    | 1        |      | 1            | 2     | 1           | 1                  | 4   |

### 8.4 Return of Submodule Alarm

By the measuring system a so-called "Return-of-Submodule-Alarm" is reported if

- the measuring system for a specific input element can provide valid data again and in which it is not necessary to execute a new parameterization
- or if an output element can process the received data again.

In this case the status for the measuring system (submodule) IOPS/IOCS changes from the condition "BAD" to "GOOD".

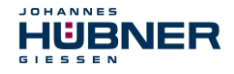

#### 8.5 Information & Maintenance

#### 8.5.1 I&M0, 0xAFF0

The measuring system supports the I&M-Function "I&M0 RECORD" (60 byte), like PROFIBUS "Profile Guidelines Part 1".

I&M-Functions specify the way how the device specific data, like a nameplate, must be created in a device.

The I&M record can be read with an acyclic read service.

The record index is 0xAFF0, the read service is sent to module 1 / submodule 1.

The received 60 bytes have the following contents:

| Contents                                       | Number of bytes |
|------------------------------------------------|-----------------|
| Manufacturer specific (block header type 0x20) | 6               |
| Manufacturer_ID                                | 2               |
| Order_ID                                       | 20              |
| Serial no. (internal)                          | 16              |
| Hardware revision                              | 2               |
| Software revision                              | 4               |
| Revision state                                 | 2               |
| Profile-ID                                     | 2               |
| Profile-specific type                          | 2               |
| I&M version                                    | 2               |
| I&M support                                    | 2               |